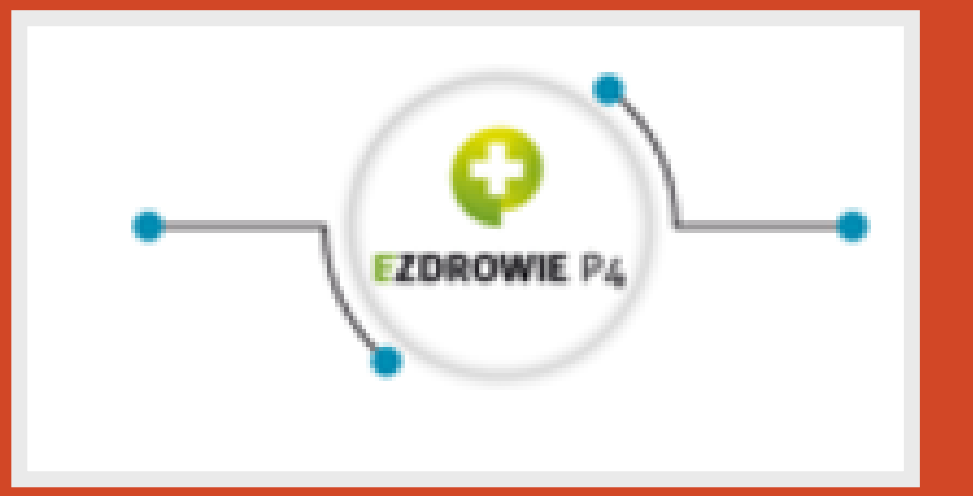

# System Monitorowania Kształcenia Instrukcja rejestracji

Dokładna instrukcja rejestracji do Systemu Monitorowania

#### Kształcenia dostępnego na stronie smk.ezdrowie.gov.pl

Opracowania prezentacja stanowi własność intelektualną, chronioną prawem autorskim (Ustawa o prawie autorskim i prawach pokrewnych, Dz. U. 1994 Nr 24 poz. 83 z późn. zm.), udostępnioną na potrzeby kształcenia w TALMED s.c. POWIELANIE, PUBLIKOWANIE, ROZPOWSZECHNIANIE, WYKORZYSTYWANIE BEZ ZGODY TALMED s.c. JEST ZABRONIONE.

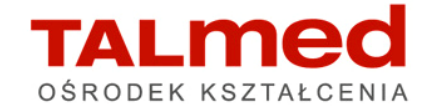

Aby założyć konto w SMK należy:

1. Posiadać aktywny adres e-mailowy

2. Otworzyć w przeglądarce stronę <u>smk.ezdrowie.gov.pl</u>

3. Kliknąć w napis "Załóż konto"

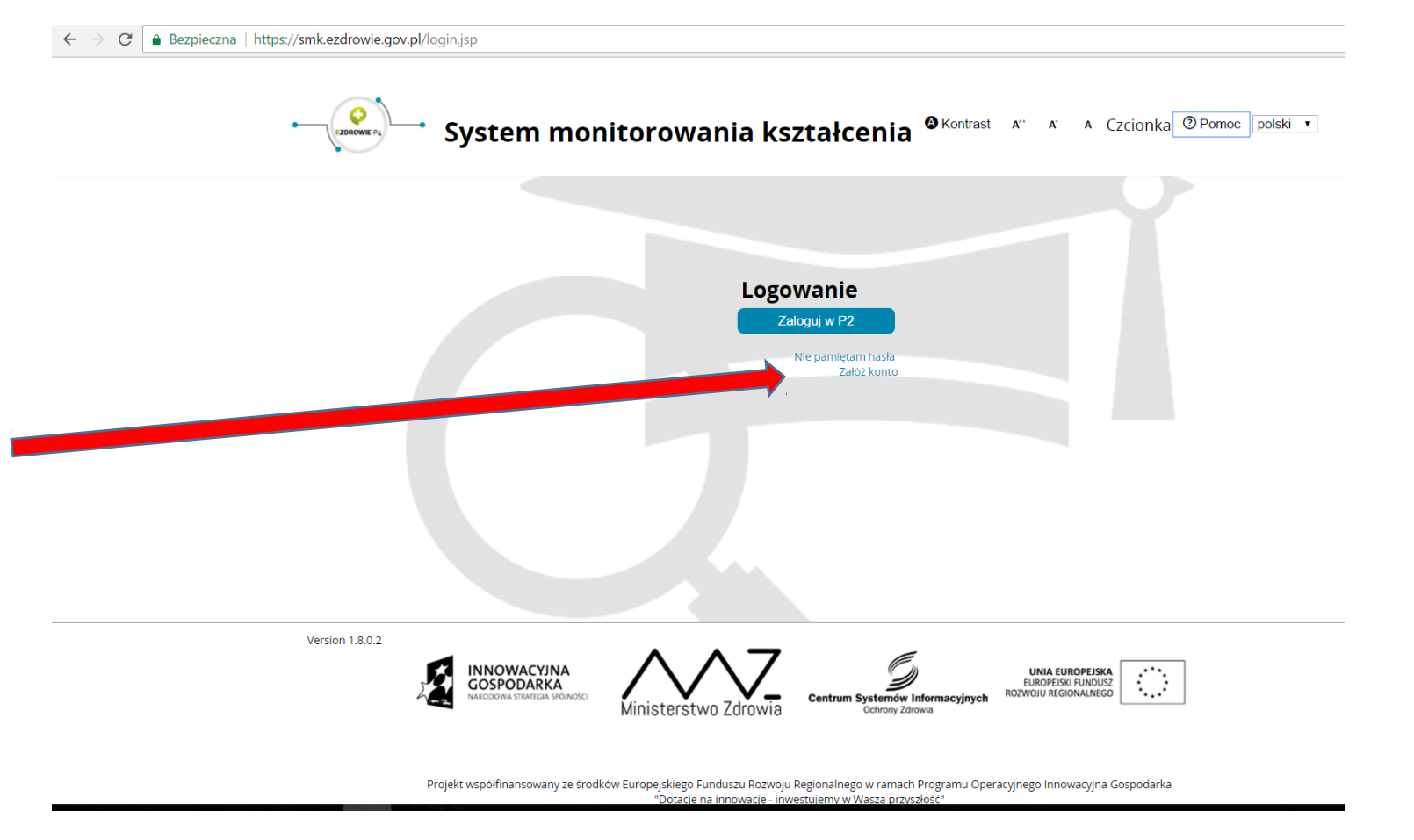

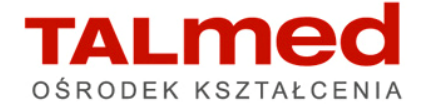

Pojawi się wniosek o założenie konta użytkownika Proszę wypełnić wszystkie pola w formularzu

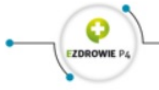

- System Monitorowania Kształcenia @Kontrast A'' A Czcionka @Pomoc polski ~

| Imie                  | Drugie imię         | lmie w dopełniaczu     |                                          |   |
|-----------------------|---------------------|------------------------|------------------------------------------|---|
| ·                     |                     |                        |                                          |   |
| Nazwisko              | Nazwisko rodowe     | Nazwisko w dopełniaczu | Obywatelstwo                             |   |
|                       | Krai urodaonia      |                        | Afganistan                               | ^ |
| Miejscowość urodzenia |                     | Data urodzenia         | Algieria                                 |   |
|                       | <wyblerz></wyblerz> |                        | Angola                                   |   |
| Płeć 🗸 🗸              | PESEL               | Brak<br>PESEL          | Antigua i Barbuda<br>Antyle Holenderskie | ~ |
| Rodzaj dokumentu      | Nr dokumentu        | Kraj wydania           |                                          |   |
| ~                     |                     |                        |                                          |   |
|                       |                     |                        |                                          |   |
| Adres                 |                     |                        |                                          |   |
| Adres                 |                     |                        |                                          |   |
|                       |                     |                        |                                          |   |
| Miejscowość           | Ulica               | Kod pocztowy           |                                          |   |
|                       |                     |                        |                                          |   |
|                       |                     |                        |                                          |   |

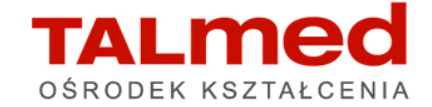

| Rodzaj dokumentu  | Nr dokumentu | Kraj wydania                    |                                                       |
|-------------------|--------------|---------------------------------|-------------------------------------------------------|
|                   |              |                                 |                                                       |
|                   |              | 1                               |                                                       |
|                   |              |                                 |                                                       |
| Adres             |              |                                 |                                                       |
|                   |              |                                 |                                                       |
|                   |              |                                 |                                                       |
| Miejscowość       | Ulica        | Kod pocztowy                    |                                                       |
| -                 |              |                                 |                                                       |
| Nr domu           | Nr lokalu    | Województwo                     |                                                       |
|                   |              |                                 |                                                       |
|                   |              | · · ·                           |                                                       |
|                   |              |                                 |                                                       |
| Adres koresponden | cvinv        |                                 | Aby powtorzyc w adresie<br>korespondencyjnym powyższy |
|                   | -)])         |                                 | adres należy zaznaczyć pole                           |
|                   |              |                                 | <b>.</b>                                              |
|                   |              |                                 | 🗹 Jak miejsca zamieszkania                            |
| Mieiscowość       | Ulica        | Kod pocztowy                    |                                                       |
|                   |              |                                 |                                                       |
| 1                 | /            |                                 |                                                       |
|                   | Nr lokalu    | wojewodztwo                     |                                                       |
|                   |              |                                 |                                                       |
|                   |              |                                 |                                                       |
| Kontakt           |              |                                 |                                                       |
|                   |              |                                 |                                                       |
|                   |              |                                 |                                                       |
| Telefon           | Adres email  | Prosze wnisać aktywny adres e-m | ail który wkrótce trzeba                              |
|                   |              | będzie otworzyć                 | an, ktory wholee treebu                               |
|                   |              |                                 |                                                       |
|                   |              |                                 |                                                       |
|                   |              |                                 |                                                       |
|                   |              |                                 |                                                       |

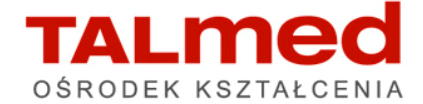

#### Oświadczenia

Wyrażam zgodę na przetwarzanie moich danych osobowych (zgodnie z ustawą z dnia 29 sierpnia 1997 r. o ochronie danych osobowych; tekst jednolity: Dz.U. z 2015, poz. 2135 ze zm.) w zakresie niezbędnym dla założenia konta umożliwiającego korzystanie z Systemu Monitorowania Kształcenia Pracowników Medycznych (SMK), którego zadania zostały określone w art. 30 ust. 1 ustawy o systemie informacji w ochronie zdrowia (Dz. U. z 2015, poz. 636 z późn. zm.; dalej: **"ustawa o sioz"**), a którymi są:

1) gromadzenie informacji pozwalających na określenie zapotrzebowania na miejsca szkoleniowe w określonych dziedzinach medycyny i farmacji oraz w dziedzinach mających zastosowanie w ochronie zdrowia;

2) monitorowanie kształcenia podyplomowego pracowników medycznych;

3) monitorowanie przebiegu kształcenia specjalizacyjnego pracowników medycznych;

4) wspomaganie procesu zarządzania systemem kształcenia pracowników medycznych;

5) wsparcie przygotowania i realizacji umów, o których mowa w art. 16j ust. 2 ustawy z dnia 5 grudnia 1996 r. o zawodach lekarza i lekarza dentysty, w ramach modułu System Informatyczny Rezydentur.

Gromadzone w SMK informacje przetwarzane są w celu i w zakresie realizacji zadań ustawowych, w szczególności umożliwienia podmiotom zaangażowanym w proces kształcenia podyplomowego kadr medycznych skuteczną organizację, planowanie i monitorowanie tego procesu, prowadzenie analiz dotyczących zapotrzebowania w zakresie kadr medycznych w systemie ochrony zdrowia oraz ocenę jakości i skuteczności kształcenia.;

 $\checkmark$ 

Proszę zaznaczyć

Zgodnie z art. 24 ust. 1 ustawy z dnia 29 sierpnia 1997 r. o ochronie danych osobowych (tekst jednolity: Dz.U. z 2015, poz. 2135 ze zm.), przyjmuję do wiadomości, iż:

- zgodnie z art. 30 ust. 3 i 4 ustawy o sioz, administratorem danych w SMK, w rozumieniu ustawy o ochronie danych osobowych, jest Minister Zdrowia, ul. Miodowa 15, 00-952 Warszawa, natomiast administratorem systemu, tj. podmiotem odpowiedzialnym za techniczno-organizacyjną obsługę SMK, jest Centrum Systemów Informacyjnych Ochrony Zdrowia.

- Pani/Pana dane osobowe przetwarzane będą w celu i zakresie założenia konta, korzystania z SMK i realizacji zadań ustawowych, w szczególności wskazanych w art. 30 ust. 1 ustawy o sioz,

- posiada Pani/Pan prawo dostępu do treści swoich danych oraz ich poprawiania,

- podanie danych osobowych do systemu SMK jest dobrowolne.

Proszę zaznaczyć

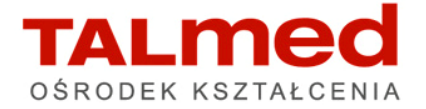

Po prawidłowym wypełnieniu wszystkich pozycji formularza proszę kliknąć w niebieski przycisk "Złóż wniosek o założenie konta" – znajdujący się na samym dole formularza

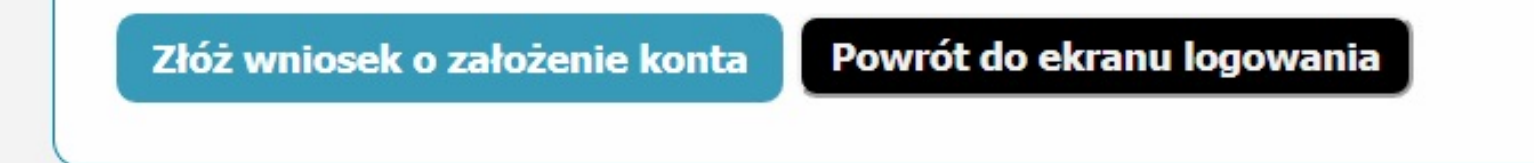

Jeżeli wypełniony formularz nie posiada błędów, na ekranie pojawi się komunikat

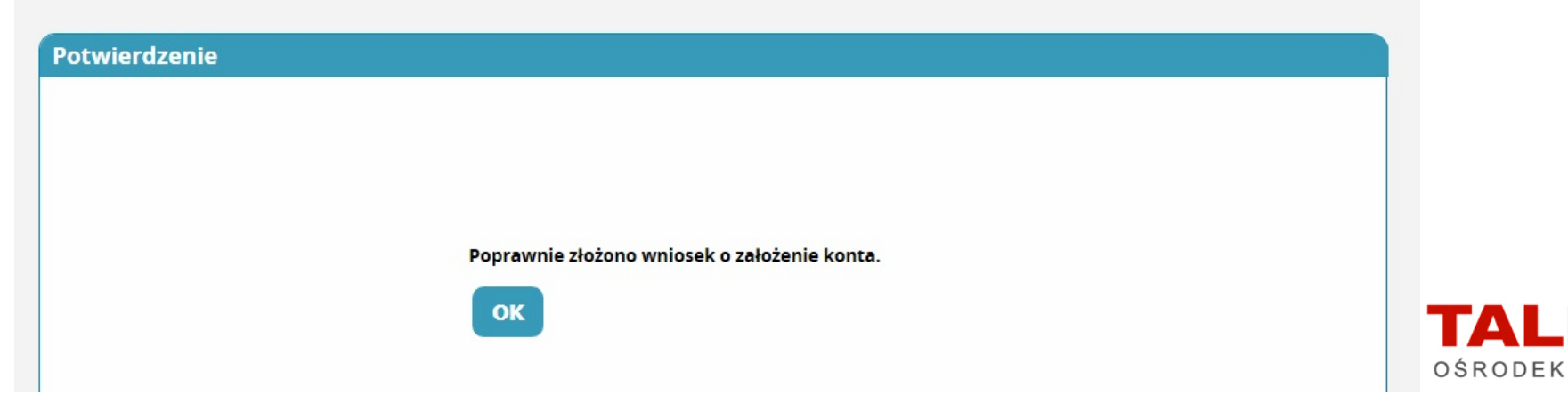

Jeżeli w formularzu wystąpiły jakieś błędy, poprzedni komunikat nie pojawi się, a na górze strony pojawią się na czerwono zaznaczone błędy, które trzeba poprawić (przykład poniżej)

| k o założenie konta użyt | kownika         |                        |                                                      |
|--------------------------|-----------------|------------------------|------------------------------------------------------|
| Dane osobowe —           |                 |                        |                                                      |
| Imię                     | Drugie imię     | lmię w dopełniaczu     |                                                      |
| l<br>Nazwisko            | Nazwisko rodowe | Nazwisko w dopełniaczu | Obywatelstwo                                         |
| Miejscowość urodzenia    | Kraj urodzenia  | Data urodzenia         | Panama<br>Papua-Nowa Gwinea<br>Paragwaj<br>Peru      |
| Płeć                     | PESEL           | Brak<br>PESEL          | Polska<br>Portugalia<br>Republika Południowej Afryki |
| Rodzaj dokumentu         | Nr dokumentu    | Kraj wydania           |                                                      |

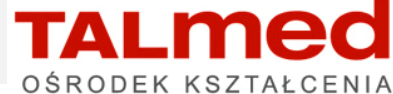

Po poprawieniu wszelkich zaznaczonych błędów proszę ponownie kliknąć w niebieski przycisk "Złóż wniosek o założenie konta" – znajdujący się na samym dole formularza

Złóż wniosek o założenie konta Powrót do ekranu logowania

Jeżeli wypełniony formularz nie posiada już błędów, na ekranie pojawi się komunikat

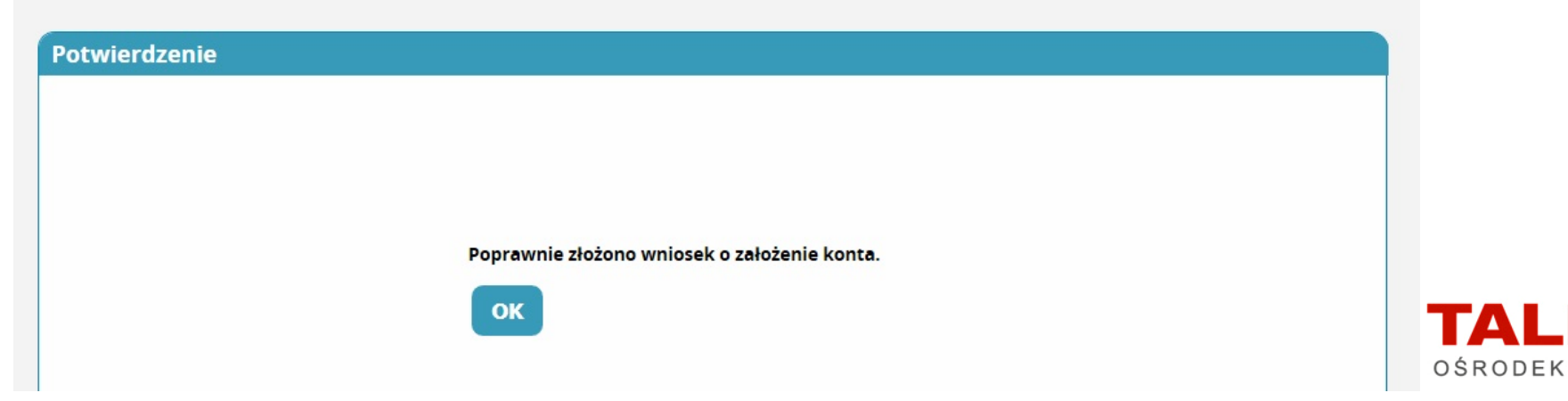

Następnie proszę o przejście do skrzynki mailowej. Proszę otworzyć skrzynkę odbiorczą. W skrzynce odbiorczej powinien znajdować się e-mail o tytule *Aktywacja tożsamości w Systemie Administracji* Jeżeli e-mail nie będzie widniał w skrzynce odbiorczej proszę sprawdzić Zakładkę Kosz lub SPAM.

OSRODEK KSZTA

| Google                             |                            | ~ Q                                                                                | III O 🔿                                                                 |
|------------------------------------|----------------------------|------------------------------------------------------------------------------------|-------------------------------------------------------------------------|
| Gmail -                            | □ - C Więcej -             |                                                                                    | 1–14 z 14 < > 🌣 -                                                       |
| UTWÓRZ                             | Główne                     | Społeczności 1 nowa<br>YouTube Oferty 1 nowa<br>Deichmann PLUS +                   |                                                                         |
| Odebrane (2)<br>Oznaczone gwiazdką | 🗌 ☆ 📄 System Administracji | Aktywacja tożsamości w Systemie Administracji - Witamy Informujemy, że Twoje konto | w Systemie Administracji CSIOZ zostało aktywowane. Twoje hasło ty 10:38 |
| Ważne<br>Wysłane                   |                            |                                                                                    |                                                                         |
| Wersje robocze (5)                 |                            |                                                                                    |                                                                         |
| ORANGE                             |                            |                                                                                    |                                                                         |
| TALMED                             |                            |                                                                                    |                                                                         |
| TAURON                             |                            |                                                                                    |                                                                         |
| Więcej 🕶                           |                            |                                                                                    |                                                                         |
|                                    |                            |                                                                                    |                                                                         |
|                                    |                            |                                                                                    |                                                                         |
|                                    |                            |                                                                                    |                                                                         |
|                                    |                            |                                                                                    |                                                                         |
|                                    |                            |                                                                                    |                                                                         |

W treści wiadomości e-mail znajduje się hasło tymczasowe do zalogowania się na swoim koncie w SMK. Hasło tymczasowe wpisują Państwo TYLKO przy pierwszym logowaniu. Po pierwszym logowaniu program poprosi o stworzenie nowego (Bardziej przystępnego do zapamiętania) hasła

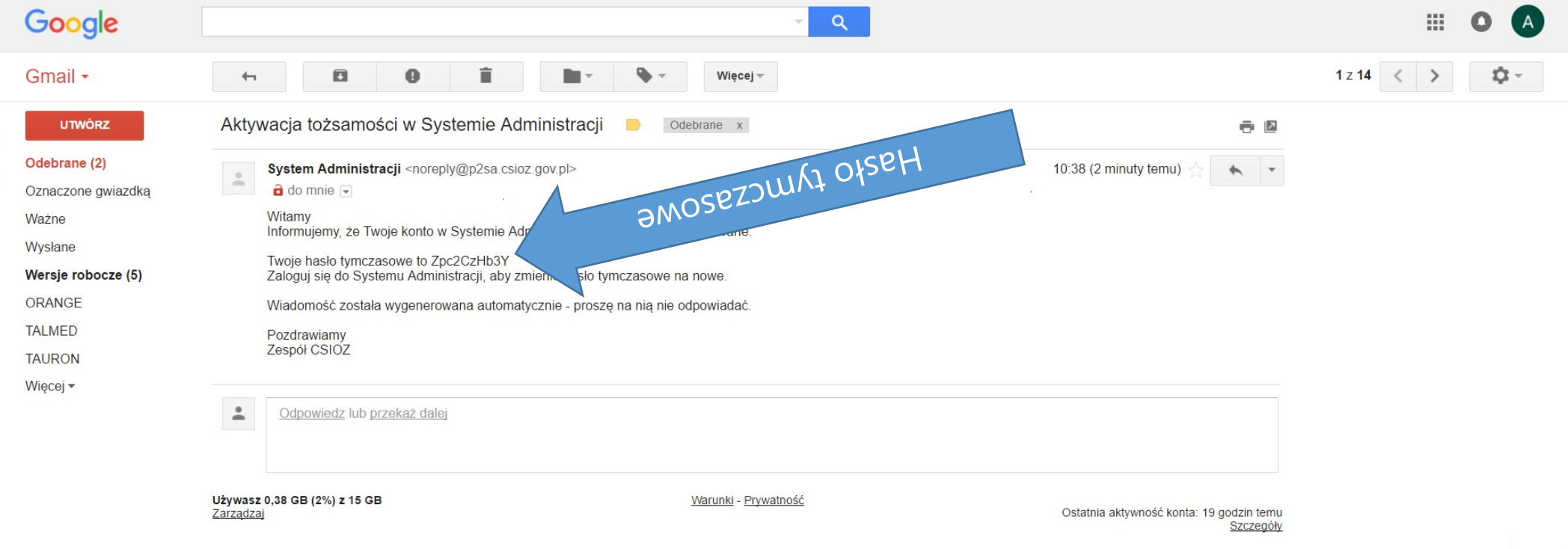

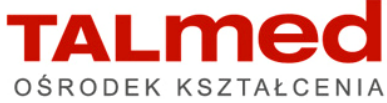

#### Logowanie do SMK

Teraz proszę zamknąć skrzynkę e-mailową i wejść z powrotem na stronę smk.ezdrowie.gov.pl

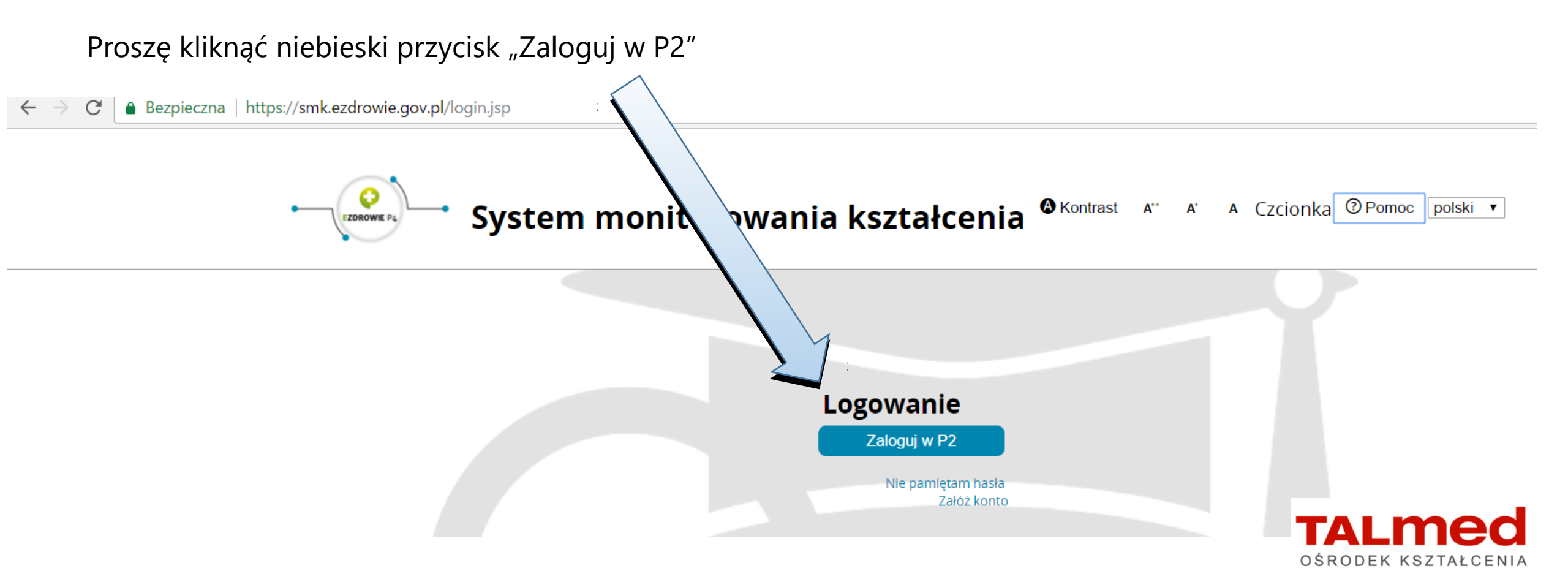

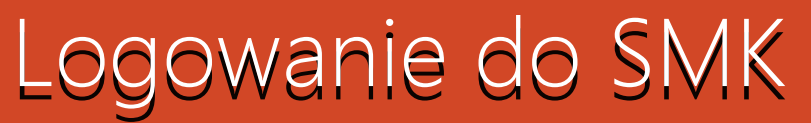

#### Bezpieczna | https://www.p2sa.csioz.gov.pl/p2sa/SamlAuthentication

| Centrum Systemów Informac<br>Ochrony Zdrowia | Pomoc<br>cyjnych                   |
|----------------------------------------------|------------------------------------|
| Wybierz sposo                                | ób w jaki chcesz się uwierzytelnić |
|                                              | Certyfikat                         |
| PROSZĘ kliknąć Login/Hasło                   | Login/Hasło                        |
|                                              | ePUAP                              |

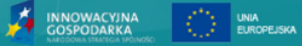

#### © 2012 Centrum Systemów Informacyjnych Ochrony Zdrowia. Wszelkie prawa zastrzeżone

Portal współfinansowany przez Unię Europejską ze środków Europejskiego Funduszu Rozwoju Regionalnego oraz budżetu państwa w ramach Programu Operacyjnego Innowacyjna Gospodarka 2007-2013 Priorytet 7 Społeczeństwo Informacyjne – Budowa elektronicznej administracji "Dotacje na innowacje" "Inwestujemy w Waszą przyszłość"

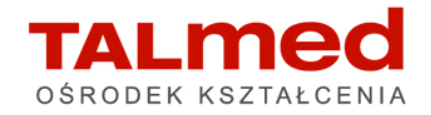

### Logowanie do SMK

#### Bezpieczna | https://www.p2sa.csioz.gov.pl/p2sa-up/IDPServlet

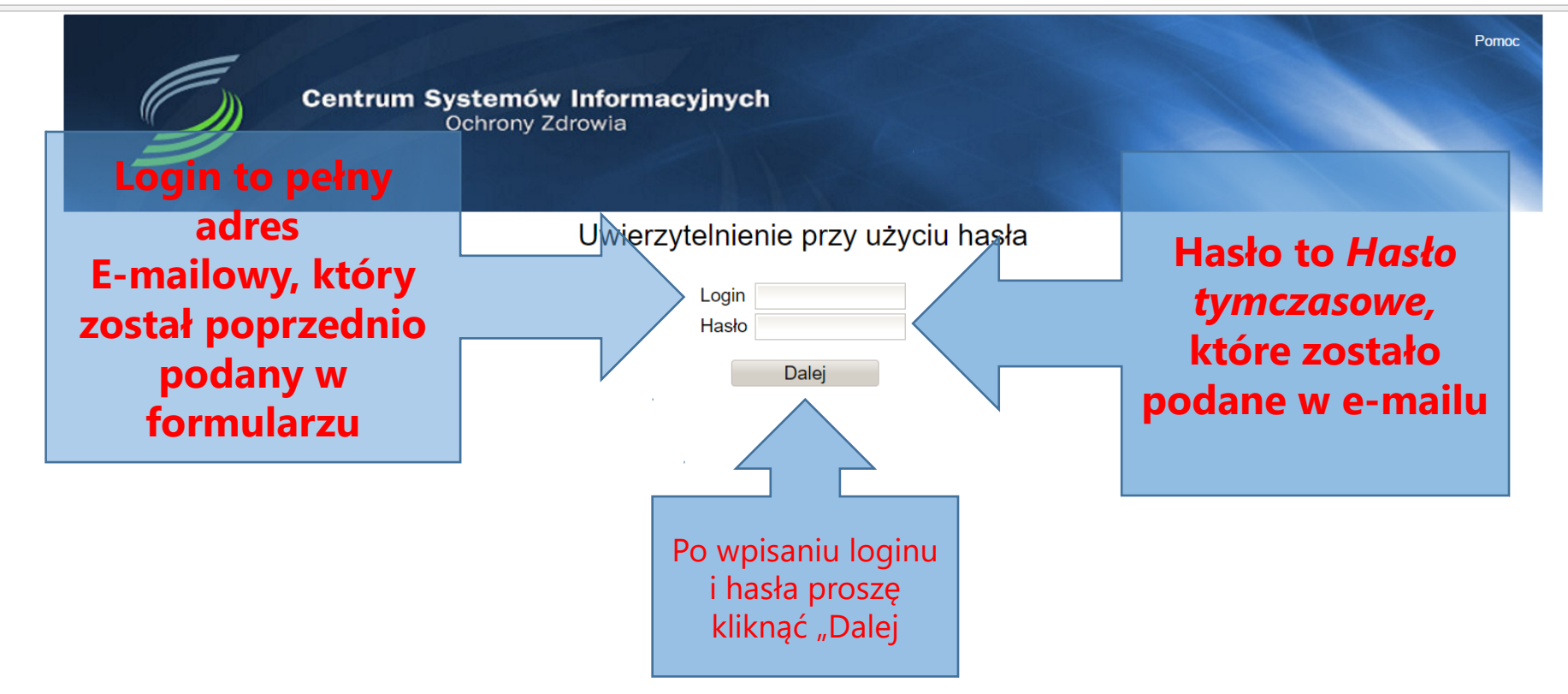

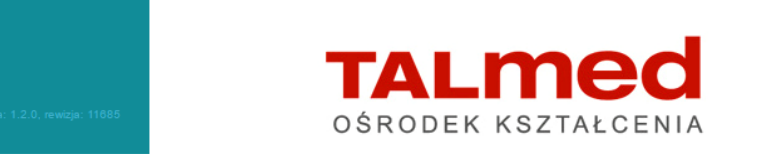

© 2012 Centrum Systemów Informacyjnych Ochrony Zdrowia. Wszelkie prawa zastrzeżone.

Portal współfinansowany przez Unię Europejską ze środków Europejskiego Funduszu Rozwoju Regionalnego oraz budżetu państwa w ramach Programu Operacyjnego Innowacyjna Gospodarka 2007-2013 Priorytet 7 Społeczeństwo Informacyjne – Budowa elektronicznej administracji "Dotacje na innowacje" "Inwestujemy w Waszą przyszłość"

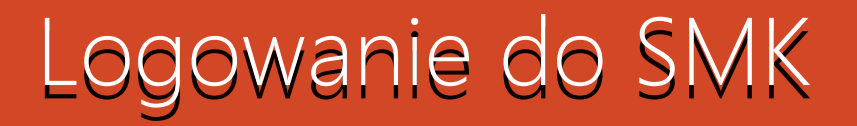

Po prawidłowym logowaniu pojawi się komunikat o zmianie hasła tymczasowego. Po wpisaniu nowego hasła pojawią się dwie ikony "Mój profil" oraz "Wniosek o modyfikację uprawnień".

W zakładce "Mój profil" mamy wgląd w dane.

W zakładce "Wniosek o modyfikację uprawnień" wypełnia się wniosek z bardziej szczegółowymi danymi dotyczącymi wykonywanego zawodu. Proszę kliknąć "Wniosek o modyfikację uprawnień"

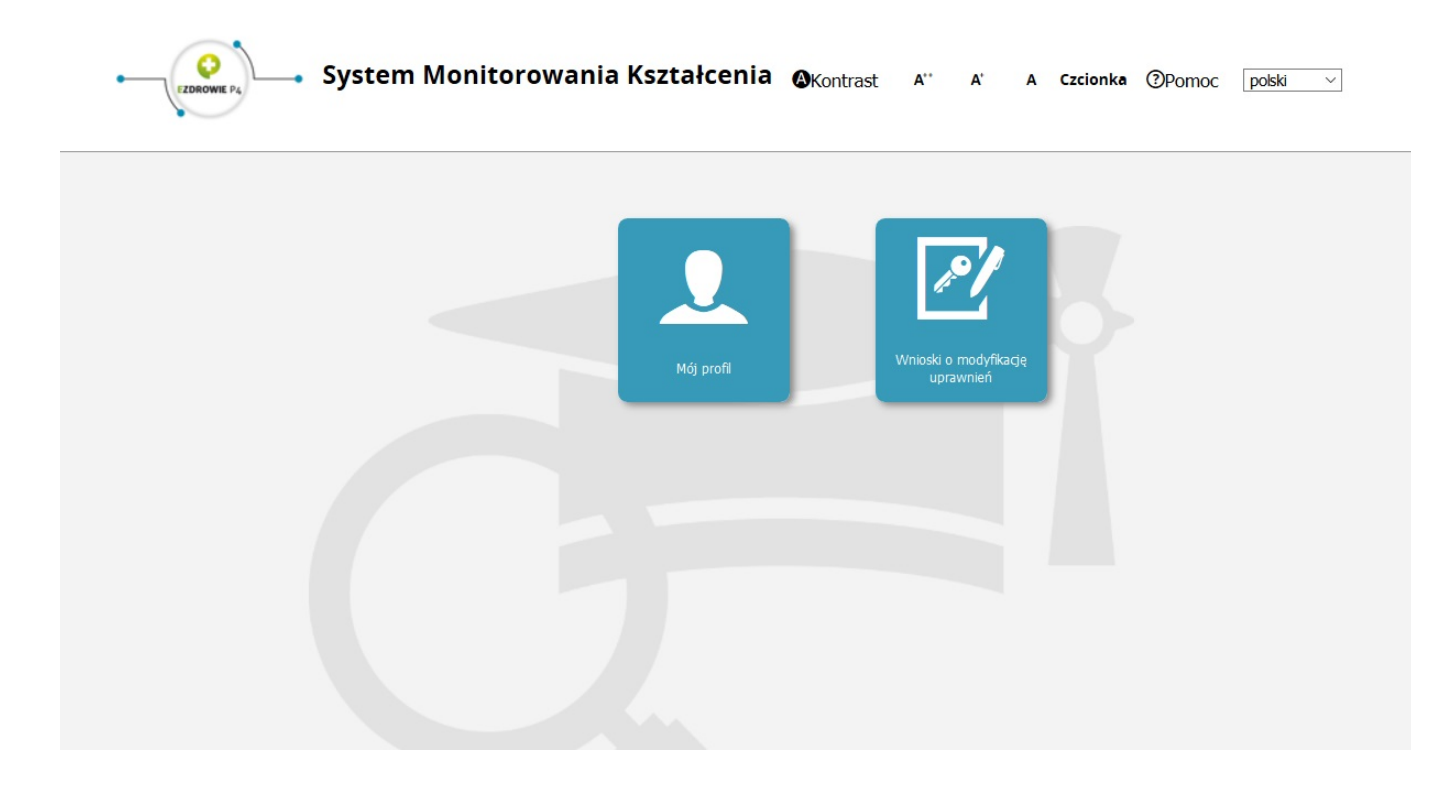

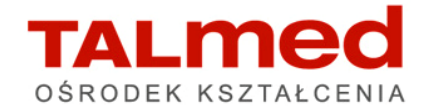

Po lewej stronie proszę kliknąć w ikonę "Nowy wniosek o modyfikację uprawnień"

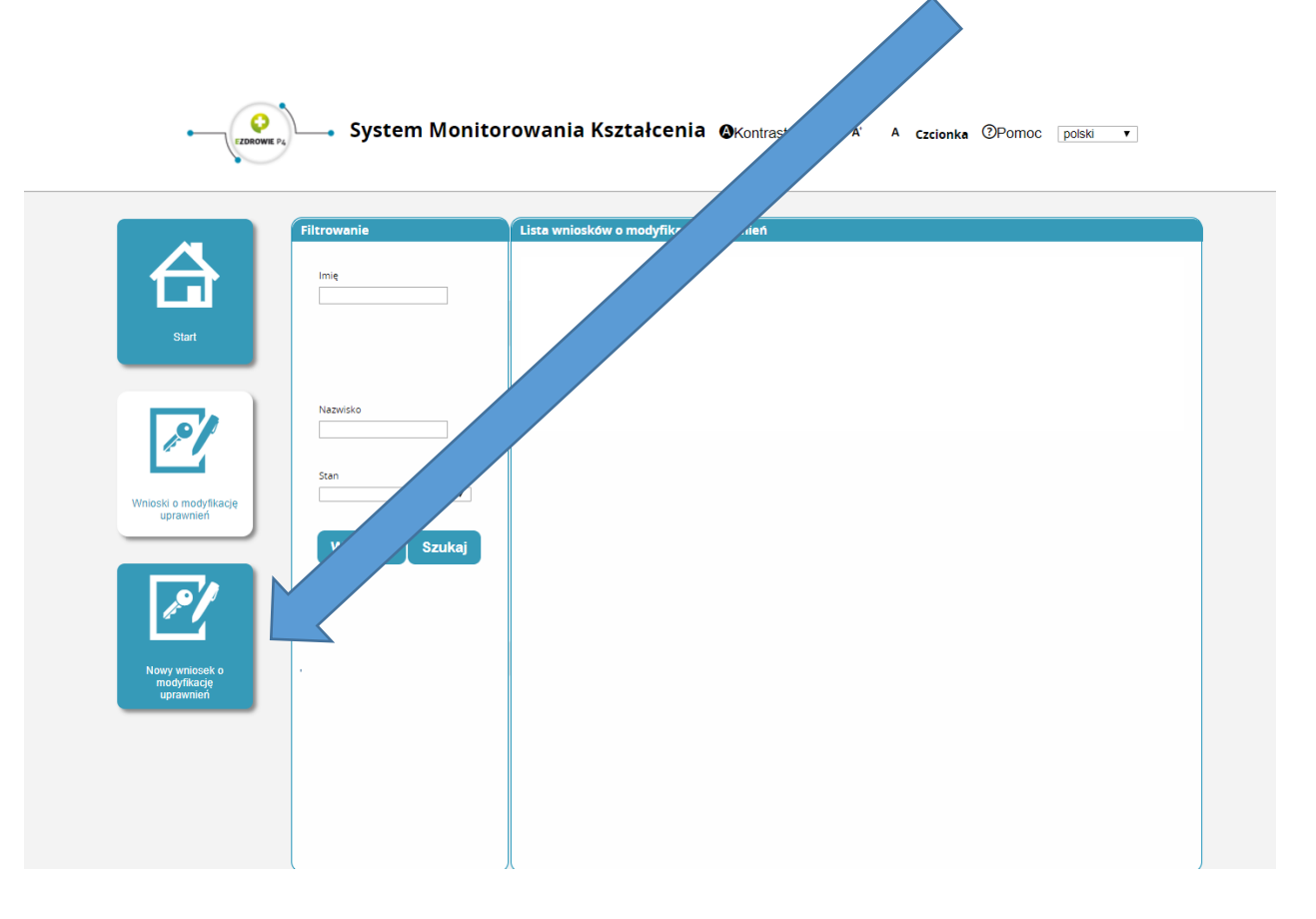

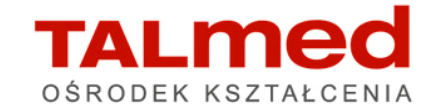

Pojawi się strona z naszymi danymi, które trzeba dokładnie uzupełnić. Proszę sprawdzić wszystkie dane oraz przejść do kolumny "Dodatkowe informacje".

| Dodatkowe informacje                                                                                                    |         | • |
|----------------------------------------------------------------------------------------------------|---------|---|
| Grupa biznesowa Grupa funkcjonalna          Image: Constraint of the second second se |         |   |
|                                                                                                    |         |   |
| OIA NIA<br>Nazwa                                                                                                    | Wybierz |   |
| Podmiot                                                                                                    | Wybierz |   |
| Anuluj Dalej                                                                                                    |         |   |
|                                                                                                    |         |   |

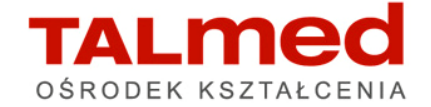

W miejscu "Grupa biznesowa" proszę z rozwijanej listy wybrać odpowiednio pielęgniarka/położna, a w pozycji "grupa funkcjonalna" proszę wybrać "Użytkownik"

| Grupa biznesowa                                                                                                    | Grupa funkcjonalna |
|----------------------------------------------------------------------------------------------------|--------------------|
|                                                                                                    | T                  |
| Krajowa Izba Diagnostów Laboratoryjnych<br>Lekarz<br>Lekarz Hekarz<br>Lekarz dentysta<br>Ministerstwo Obrony Narodowej<br>Ministerstwo Zdrowia<br>Naczelna Izba Aptekarska<br>Naczelna Izba Pielegniarek i Położnych<br>Okręgowa Izba Pielegniarek i Położnych<br>Okręgowa Izba Pielegniarek i Położnych<br>Okręgowa Izba Pielegniarek i Położnych<br>Okręgoma Izba Pielegniarek i Położnych<br>Organizator ksztatcenia podyplomowego pielęgniarek i położnych<br>Pielegniarka<br>Piedowia szkoleniowa<br>Położna<br>Ratownik medyczny<br>Uczelnia |                    |
| Urząd Wojewódzki                                                                                                    | ▼Wybierz           |
| rodmiot                                                                                                    | Wybierz            |
| Nowy podmiot                                                                                                    |                    |

| Grupa biznesowa                  | Grupa funkcjonalna                                    |  |
|----------------------------------|-------------------------------------------------------|--|
| Pielęgniarka                     | Vietownik Vietownik Vietownik Kierownik Specjalizacji |  |
| Vnioskowana rola<br>Pielenniarka | Użytkownik                                            |  |
| поцупнатка                       |                                                       |  |
| Jednostka akceptująca wniosek    |                                                       |  |
|                                  |                                                       |  |
| OIPIP NIPIP                      |                                                       |  |
|                                  |                                                       |  |
| OIL NIL                          |                                                       |  |
|                                  |                                                       |  |
| OIA NIA                          |                                                       |  |
|                                  |                                                       |  |
| Nazwa                            |                                                       |  |
|                                  | Wybierz                                               |  |
|                                  |                                                       |  |
|                                  |                                                       |  |
| Podmiot                          |                                                       |  |
|                                  | Wybierz                                               |  |
| Nowy podmiot                     |                                                       |  |
|                                  |                                                       |  |
|                                  |                                                       |  |
|                                  |                                                       |  |
|                                  |                                                       |  |

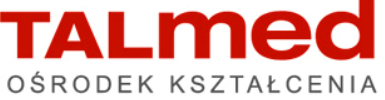

Następnie proszę zaznaczyć "jednostkę akceptującą wniosek" i następnie klikając "Wybierz" z listy wybieranej proszę wskazać odpowiednią Izbę do której posiadają Państwo wpis.

| Dodatkowe informacje          |         |
|-------------------------------|---------|
| Pielęgniarka     Użytkownik   |         |
| Whioskowana rola              |         |
| Jednostka akceptująca wniosek |         |
|                               |         |
| OIA NIA                       |         |
| Nazwa                         | Wybierz |
| Podmiot                       | Wybierz |
| Nowy podmiot                  |         |
| Anuluj Dalej                  |         |

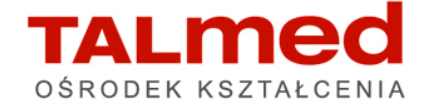

Aby szybko znaleźć odpowiednią Izbę Pielęgniarek i Położnych proszę wpisać na przykład w filtrach siedzibę izby i kliknąć "szukaj"

|               | Typ jednostki<br>Okręgowa Izba Pielęgniarek i ▼  | Pe<br>p                                 |
|---------------|--------------------------------------------------|-----------------------------------------|
| Start         | Peina nazwa podmiotu                             | Oki<br>Izba<br>Pie<br>Poł<br>Bia<br>Pod |
| modyfikacie   | Skrocona nazwa podmiotu<br>Pełna nazwa jednostki | Okr<br>Piel<br>Poł-<br>Biał             |
| nień          | Skrócona nazwa jednostki                         | Bes<br>Piel<br>Poł<br>Biel              |
| N. O          | Miasto                                           | Okr<br>Izba<br>Piel<br>Poł-<br>Byc      |
| mo.<br>upraw. | Województwo<br><wybierz> ▼</wybierz>             | Okr<br>Izba<br>Piel<br>Poł<br>Che       |
|               |                                                  | Okr<br>Izba<br>Piel<br>Poł<br>Cier      |
|               | Wyczyść Szukaj                                   | Okr<br>Izba<br>Piel<br>Poł<br>Czę       |
|               |                                                  | Okr                                     |

| Pełna nazwa<br>podmiotu                                                   | Skrócona<br>nazwa<br>podmiotu | Pełna nazwa<br>jednostki                                                  | Skrócona<br>nazwa<br>jednostki | Województwo        | Miasto            | Nip        | Akcje      |
|---------------------------------------------------------------------------|-------------------------------|---------------------------------------------------------------------------|--------------------------------|--------------------|-------------------|------------|------------|
| Okręgowa<br>Izba<br>Pielęgniarek i<br>Położnych w<br>Białej<br>Podlaskiej | OIPIP w Białej<br>Podlaskiej  | Okręgowa<br>Izba<br>Pielęgniarek i<br>Położnych w<br>Białej<br>Podlaskiej | OIPIP w Białej<br>Podlaskiej   | Lubelskie          | Biała<br>Podlaska | 5371948368 | $\bigcirc$ |
| Okręowa Izba<br>Pielęgniaek i<br>Położnych w<br>Białymstoku               | OIPIP w<br>Białymstoku        | Okręowa Izba<br>Pielęgniaek i<br>Położnych w<br>Białymstoku               | OIPIP w<br>Białymstoku         | Podlaskie          | Białystok         | 5422084766 | $\bigcirc$ |
| Beskidzka Izba<br>Pielęgniarek i<br>Położnych w<br>Bielsku-Białej         | OIPiP w<br>Bielsku-Białej     | Beskidzka Izba<br>Pielęgniarek i<br>Położnych w<br>Bielsku-Białej         | OIPiP w<br>Bielsku-Białej      | Śląskie            | Bielsko-Biała     | 5471751955 | $\bigcirc$ |
| Okręgowa<br>Izba<br>Pielęgniarek i<br>Położnych w<br>Bydgoszczy           | OIPiP w<br>Bydgoszczy         | Okręgowa<br>Izba<br>Pielęgniarek i<br>Położnych w<br>Bydgoszczy           | OIPiP w<br>Bydgoszczy          | Kujawsko-Pomorskie | Bydgoszcz         | 5541303482 | $\bigcirc$ |
| Okręgowa<br>Izba<br>Pielęgniarek i<br>Położnych w<br>Chełmie              | OIPiP w<br>Chełmie            | Okręgowa<br>Izba<br>Pielęgniarek i<br>Położnych w<br>Chełmie              | OIPiP w<br>Chełmie             | Lubelskie          | Chełm             | 5631749655 | $\bigcirc$ |
| Okręgowa<br>Izba<br>Pielęgniarek i<br>Położnych w<br>Ciechanowie          | OIPiP w<br>Ciechanowie        | Okręgowa<br>Izba<br>Pielęgniarek i<br>Położnych w<br>Ciechanowie          | OIPiP w<br>Ciechanowie         | Mazowieckie        | Ciechanów         | 5661476268 | $\bigcirc$ |
| Okręgowa<br>Izba<br>Pielęgniarek i<br>Położnych w<br>Częstochowie         | OIPiP w<br>Częstochowie       | Okręgowa<br>Izba<br>Pielęgniarek i<br>Położnych w<br>Częstochowie         | OIPiP w<br>Częstochowie        | Śląskie            | Częstochowa       | 5731177827 | $\bigcirc$ |
| Okręgowa                                                                  | OIPiP w                       | Okręgowa                                                                  | OIPiP w                        | Warmińsko-         | Elbląg            | 5781700768 | 0          |

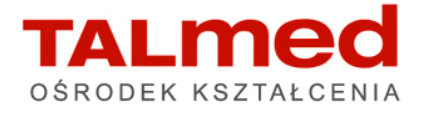

|                                | Filtrowanie                                     | Pełna nazwa podi                                               | Pełna nazwa podmiotu          |                                                                |                                |             |                   |            |         |
|--------------------------------|-------------------------------------------------|----------------------------------------------------------------|-------------------------------|----------------------------------------------------------------|--------------------------------|-------------|-------------------|------------|---------|
|                                | Typ jednostki<br>Okręgowa Izba Pielęgniarek i 🔻 | Pełna<br>nazwa<br>podmiotu                                     | Skrócona<br>nazwa<br>podmiotu | Pełna<br>nazwa<br>jednostki                                    | Skrócona<br>nazwa<br>jednostki | Województwo | Miasto            | Nip        | Akcje   |
| Start                          | Peina nazwa podmiotu                            | Beskidzka<br>Izba<br>Pielęgniarek<br>i Położnych<br>w Bielsku- | OIPiP w<br>Bielsku-<br>Białej | Beskidzka<br>Izba<br>Pielęgniarek<br>i Położnych<br>w Bielsku- | OlPiP w<br>Bielsku-<br>Białej  | Śląskie     | Bielsko-<br>Biała | 5471751955 | $\odot$ |
| 2/                             | Skrócona nazwa podmiotu                         | Białej<br><< < 1-1 z 1 3                                       | > >> na Stro                  | Białej<br>nie: 10 20 4                                         | 40                             |             |                   |            |         |
| ski o modyfikację<br>uprawnień | Pełna nazwa jednostki                           | Anuluj                                                         |                               |                                                                |                                |             |                   |            |         |

Dla przykładu niniejszej instrukcji została wpisana Izba w Bielsku-Białej. Następnie proszę kliknąć strzałkę "Akcje"

| Filtrowanie                       |                | Pełna nazwa podr                                               | niotu                         |                                                                |                                |             |                   |            |       |  |
|-----------------------------------|----------------|----------------------------------------------------------------|-------------------------------|----------------------------------------------------------------|--------------------------------|-------------|-------------------|------------|-------|--|
| Typ jednostki<br>Okręgowa Izba Pi | elęgniarek i 🔻 | Pełna<br>nazwa<br>podmiotu                                     | Skrócona<br>nazwa<br>podmiotu | Pełna<br>nazwa<br>jednostki                                    | Skrócona<br>nazwa<br>jednostki | Województwo | Miasto            | Nip        | Akcje |  |
| Peina nazwa podm                  | niotu          | Beskidzka<br>Izba<br>Pielęgniarek<br>i Położnych<br>w Bielsku- | OIPiP w<br>Bielsku-<br>Białej | Beskidzka<br>Izba<br>Pielęgniarek<br>i Położnych<br>w Bielsku- | OlPiP w<br>Bielsku-<br>Białej  | Śląskie     | Bielsko-<br>Biała | 5471751955 | ⊘     |  |
| Skrócona nazwa pi                 | odmiotu        | Białej                                                         |                               | Białej                                                         |                                |             |                   |            |       |  |
| Pełna nazwa jedno                 | ostki          | << < 1-1 z 1 >                                                 | > >> na Stro                  | nie: 10 20 4                                                   | 10                             |             |                   |            |       |  |
| Skrócona nazwa je                 | dnostki        | Anuluj                                                         |                               |                                                                |                                |             |                   |            |       |  |

Pojawi się przycisk "Wybierz". Proszę kliknąć

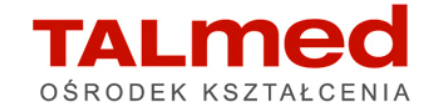

Kreator wypełniania wniosku o modyfikację uprawnień powrócił do wniosku. Proszę zjechać na sam dół wniosku i kliknąć "Dalej"

| Jednostka akceptująca wniosek | <br>        |
|-------------------------------|-------------|
|                               |             |
| OIPIP NIPIP                   |             |
|                               |             |
|                               |             |
| OIA NIA                       |             |
|                               |             |
| Nazwa                         | <br>Wybierz |
| OIPIP W BIEISKU-Blatej        |             |
|                               | <br>)       |
| Podmiot                       | Michigan    |
|                               | wybierz     |
| Nowy podmiot                  |             |
|                               |             |

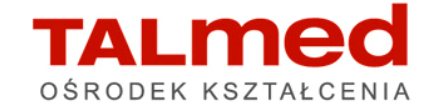

| V                              | /niosek o modyfikację uprawnień        |                  |                          |
|--------------------------------|----------------------------------------|------------------|--------------------------|
| $\Delta$                       | Pielęgniarka                           |                  |                          |
| Start                          | Numer PWZ                              |                  |                          |
|                                | Izba pielęgniarska która wystawiła pwz |                  |                          |
|                                | Wystawca                               |                  |                          |
|                                |                                        |                  | Prawo wykonywania zawodu |
| ski o modyfikację<br>uprawnień | Rodzaj<br>Stałe V                      |                  |                          |
|                                | Lista specjalizacji<br>Dodaj           |                  |                          |
|                                | Pozostałe dane<br>Tytuł naukowy        | Stopień wojskowy | Uczelnia                 |
| wy wniosek o                   |                                        |                  |                          |
|                                |                                        |                  |                          |
|                                |                                        |                  |                          |
|                                |                                        |                  |                          |
|                                |                                        |                  |                          |
|                                | Anuluj Zapisz                          |                  |                          |
|                                |                                        |                  |                          |

Pojawią się kolejne pola danych do wypełnienia. Po ich wypełnieniu proszę kliknąć "Zapisz"

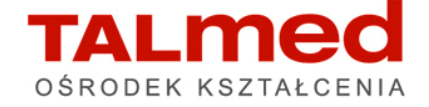

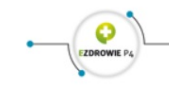

• System Monitorowania Kształcenia 🛛 Kontrast A'' A' A Czcionka @Pomoc polski 🗸

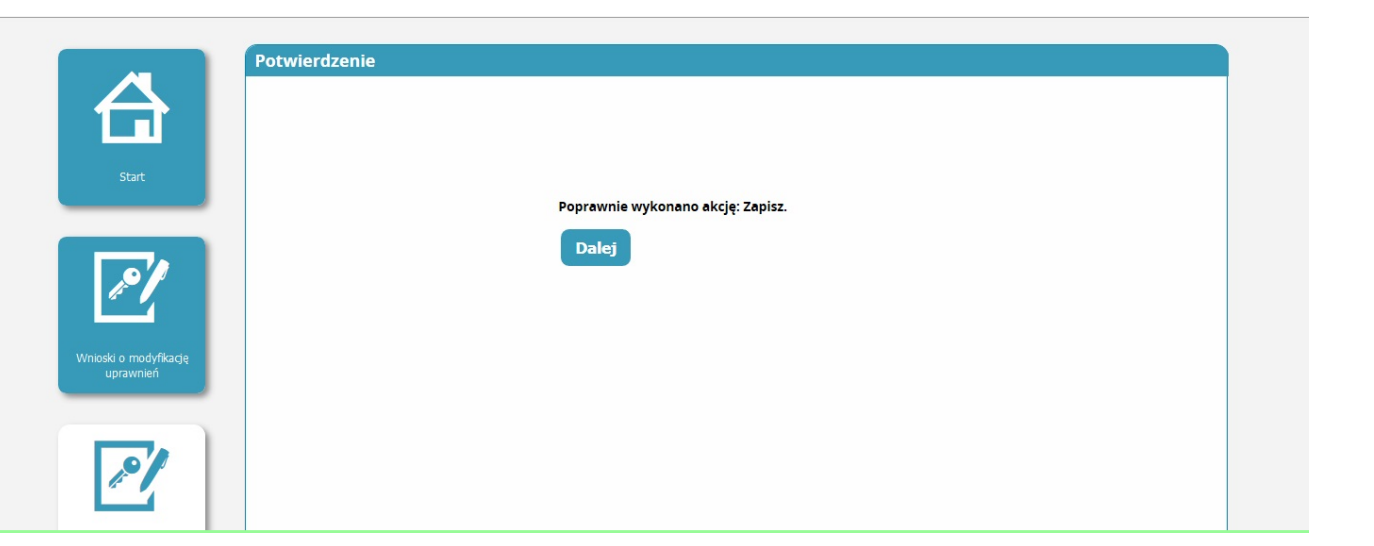

Jeżeli wniosek został wypełniony prawidłowo pojawi się poniższy komunikat. Jeżeli jednak wystąpią jakieś błędy na górze strony będą wpisane błędy, które trzeba poprawić/uzupełnić pola. Proszę kliknąć "Dalej" – aby podpisać składany wniosek

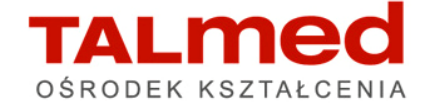

| ytuł naukowy | Stopień wojskowy |   |
|--------------|------------------|---|
| Iczelnia     | ,                |   |
|              |                  |   |
|              |                  |   |
|              |                  | 1 |
|              |                  |   |
|              |                  |   |
|              |                  |   |
|              |                  |   |
|              |                  |   |
|              |                  |   |
|              |                  |   |
|              |                  |   |

Jeżeli posiadacie Państwo profil EPUAP, proszę kliknąć "Podpis podpisem EPUAP i wyślij" i proszę postępować zgodnie z kreatorem, który będzie Państwa prowadził przez kolejne polecenia. Ta metoda nie wymaga osobistej obecności w Izbie

Czas oczekiwania na zatwierdzenie przez pracownika Izby Państwa konta zależy od danej Izby. Przy długim oczekiwaniu na zatwierdzenie konta, proszę kontaktować się z Izbą na jakim etapie jest przyznanie Państwu profilu.

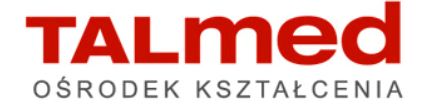

| ozostałe dane |                                 |                                          |        |
|---------------|---------------------------------|------------------------------------------|--------|
| ytuł naukowy  | Stopień wojskowy                |                                          |        |
|               |                                 |                                          |        |
| czelnia       |                                 |                                          |        |
|               |                                 |                                          |        |
|               |                                 |                                          |        |
|               |                                 | 1                                        |        |
|               |                                 |                                          |        |
|               |                                 |                                          |        |
|               |                                 |                                          |        |
|               |                                 |                                          |        |
|               |                                 |                                          |        |
|               |                                 |                                          |        |
|               |                                 |                                          |        |
|               |                                 |                                          |        |
|               |                                 |                                          |        |
| vrót Anuluj   | Podpisz podpisem EPUAP i wyślij | Podpisz podpisem kwalifikowanym i wyślij | Edytuj |
|               |                                 |                                          |        |
|               | ek papierowy                    |                                          |        |

Jeżeli nie posiadają Państwo profilu EPUAP i nie mają możliwości utworzenia go (instrukcja tworzenia profilu EPUAP zamieszczona w odrębnym załączniku) – wniosek trzeba będzie wydrukować i osobiście zanieść do Izby. W tym celu proszę kliknąć "Złóż wniosek papierowy"

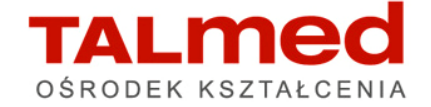

|            | Potwierdzenie             |
|------------|---------------------------|
|            |                           |
| Start      |                           |
|            | Poprawnie wykonano akcję. |
| <b>~</b> / | Dalej                     |

Pojawi się komunikat "poprawnie wykonano akcję"

Następnie należy wydrukować wniosek i wraz z prawem wykonywania zawodu i dowodem osobistym – proszę udać się osobiście do Izby Pielęgniarek i Położnych, do której Państwo obecnie przynależą aby potwierdzić swój profil.

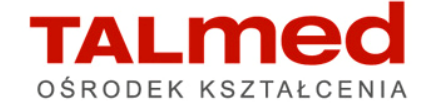

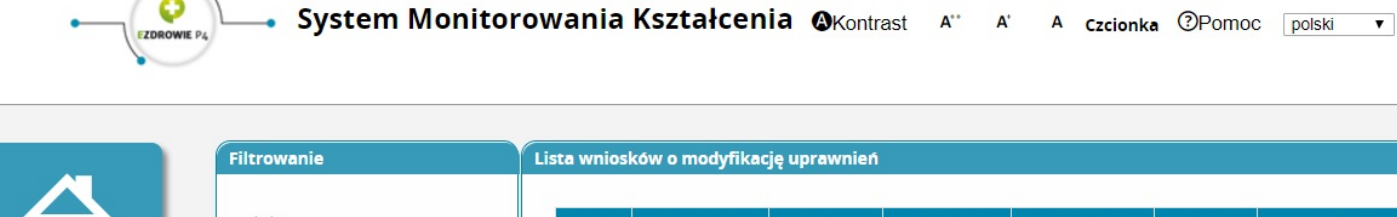

| Imię   Imię   Nzwisko     Nzwisko     Nzwisko     Nzwisko     Stan     Vyczyść     Szukaj     Imię     Nazwisko     Vyczyść     Szukaj     Imię     Nazwisko     Imię     Nazwisko     Stan     Vyczyść     Szukaj     Imię     Nazwisko     Imię     Nazwisko     Imię     Nazwisko     Stan     Vyczyść     Szukaj     Imię     Nazwisko     Imię     Imię     Imię     Imię     Imię     Imię     Imię     Imię     Imię     Imię     Imię     Imię     Imię     Imię     Imię     Imię     Imię     Imię     Imię     Imię     Imię     Imię     Imię     Imię       <                                                                                                    | Akcj      | Podmiot | Grupp        |                    |            |              |         |
|----------------------------------------------------------------------------------------------------|-----------|---------|--------------|--------------------|------------|--------------|---------|
| Nazwisko<br>Mazwisko<br>Stan<br>Wyczyść Szukaj<br>Ko<br>Ko                                                                                                    | $\square$ | Pounioc | funkcjonalna | Grupa<br>biznesowa | Stan       | Nazwisko     | Imię    |
| Nazwisko<br>Nazwisko<br>Stan<br>Wyczyść Szukaj<br>k o<br>ń                                                                                                    |           |         | Użytkownik   | Pielegniarka       | Wniosek    |              |         |
| Nazwisko<br>Nazwisko<br>Stan<br>Wyczyść Szukaj<br>K O kie<br>K O kie<br>K O ki | U         |         |              | ÷                  | papierowy  |              |         |
| Nazwisko         Imaxiisko         Stan         Imaxiisko         Vyczyść         Szukaj                                                                                                    |           |         |              |                    | pupieromy  |              |         |
| Nazwisko         Stan         Wyczyść       Szukaj                                                                                                    |           |         |              |                    |            |              |         |
| Nazwisko                                                                                                    |           |         |              |                    |            | zegóły       | Szcz    |
| Nazwisko       Stan       Výřkacje       Myczyść       Szukaj                                                                                                    |           |         |              |                    |            |              |         |
| fikację          i       Vyczyść         Stan         Wyczyść       Szukaj                                                                                                    |           |         |              |                    |            |              |         |
| Stan   Wyczyść                                                                                                    |           |         |              | 40                 | tronie: 10 | 171 > >> nas | << < 1- |
| fikację Stan<br>Wyczyść Szukaj<br>k o                                                                                                    |           |         |              |                    |            |              |         |
| Stan   Výrczyść   Szukaj                                                                                                    |           |         |              |                    |            |              |         |
| fikację<br>ń<br>Wyczyść Szukaj                                                                                                    |           |         |              |                    |            |              |         |
| fikację<br>Wyczyść Szukaj                                                                                                    |           |         |              |                    |            |              |         |
| Wyczyść Szukaj                                                                                                    |           |         |              |                    |            |              |         |
| Wyczyść Szukaj                                                                                                    |           |         |              |                    |            |              |         |
| ko<br>e                                                                                                    |           |         |              |                    |            |              |         |
|                                                                                                    |           |         |              |                    |            |              |         |
|                                                                                                    |           |         |              |                    |            |              |         |
| ko                                                                                                    |           |         |              |                    |            |              |         |
|                                                                                                    |           |         |              |                    |            |              |         |
| ko<br>ę                                                                                                    |           |         |              |                    |            |              |         |
|                                                                                                    |           |         |              |                    |            |              |         |
| ek o<br>lę<br>i                                                                                                    |           |         |              |                    |            |              |         |
| eko<br>e<br>i                                                                                                    |           |         |              |                    |            |              |         |
|                                                                                                    |           |         |              |                    |            |              |         |
|                                                                                                    |           |         |              |                    |            |              |         |
|                                                                                                    |           |         |              |                    |            |              |         |
|                                                                                                    |           |         |              |                    |            |              |         |
|                                                                                                    |           |         |              |                    |            |              |         |
|                                                                                                    |           |         |              |                    |            |              |         |

Aby wydrukować wniosek:

Proszę wejść w zakładkę "Wnioski o modyfikację uprawnień"

Kliknąć "Akcje" i wejść we wniosek poprzez kliknięcie "Szczegóły"

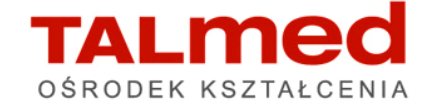

| Grupa biznesowa               | Grupa funkcjonalna |
|-------------------------------|--------------------|
| Pielęgniarka                  | ▼ Użytkownik ▼     |
| Wnioskowana rola              |                    |
| Pielęgniarka                  |                    |
| lednostka akceptujaca wniosek |                    |
|                               |                    |
|                               |                    |
| OIPIP NIPIP                   |                    |
|                               |                    |
| OIL NIL                       |                    |
|                               |                    |
| OIA NIA                       |                    |
|                               |                    |
| Nazwa                         |                    |
| OIPiP w Bielsku-Białej        |                    |
|                               |                    |
|                               |                    |
| Podmiot                       |                    |
|                               |                    |
| Nowy podmiot                  |                    |
|                               |                    |
|                               |                    |
|                               |                    |

Przejść na sam dół wniosku i kliknąć "Dalej"

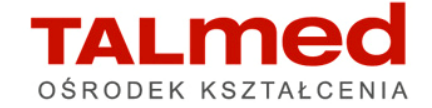

| Nowy wniosek o<br>modyfikację<br>uprawnień |                                                  |
|--------------------------------------------|--------------------------------------------------|
|                                            | Pozostałe dane<br>Tytuł naukowy Stopień wojskowy |
|                                            | Uczelnia                                         |
|                                            |                                                  |
|                                            |                                                  |
|                                            |                                                  |
|                                            | Powrót Anuluj Drukuj                             |

Ponownie proszę przejść na dół strony i kliknąć "Drukuj".

Z wydrukowanym wnioskiem proszę udać się do Izby Pielęgniarek i Położnych.

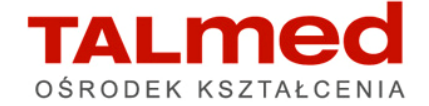

**Po zatwierdzeniu przez Izbę uprawnień do konta**, pojawi się na Państwa głównej stronie w SMK (po zalogowaniu się) nowa rola "Użytkownik Pielęgniarka".

I korzystając z tej właśnie roli będą Państwo mogli zapisywać się na szkolenia.

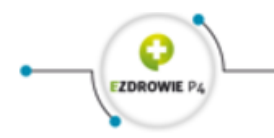

System Monitorowania Kształcenia 🛛 Kontrast A\*\* A A czcionka ③Pomoc polski 🔻

| Nazwa roli   | Grupa<br>biznesowa    | Grupa<br>funkcjonalna | Podmiot |         |
|--------------|-----------------------|-----------------------|---------|---------|
| Rola zerowa  | Rola bez<br>uprawnień | Użytkownik            |         | Wybierz |
| Pielęgniarka | Pielęgniarka          | Użytkownik            |         | Wybierz |

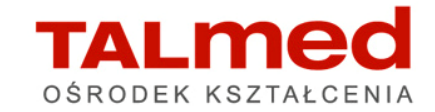

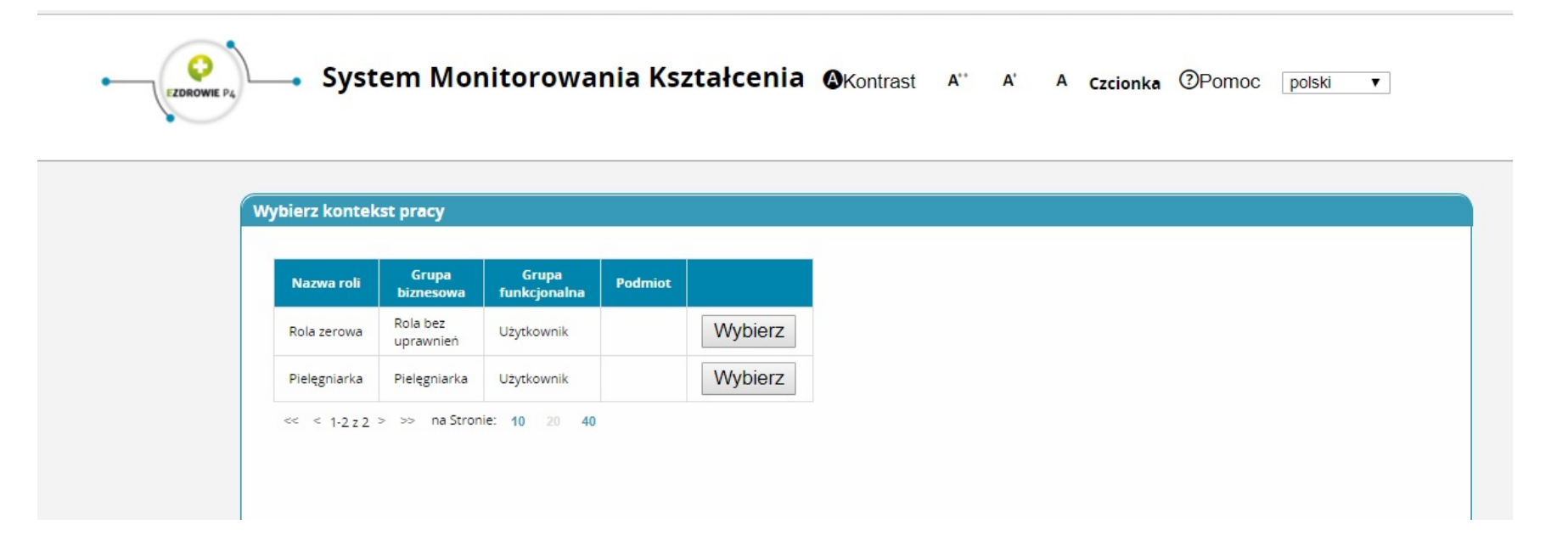

Po standardowym zalogowaniu się do systemu SMK pojawią się dwie role :

- Rola zerowa
- Pielęgniarka/Położna

Proszę kliknąć "wybierz" w wierszu Pielęgniarka/Położna

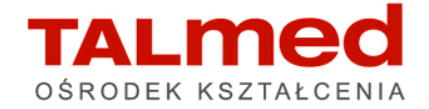

<image>

System Monitorowania Kształcenia @Kontrast A" A czcionka @Pomoc polski v

Pojawią się następujące zakładki

Mój profil – podgląd danych osobowych

Elektroniczna karta kształcenia – indywidualna karta uczestnika konkretnego szkolenia

Wnioski na szkolenia – zestawienie wszystkich wysłanych zgłoszeń wraz z ich statusem

Dane o planowanych szkoleniach – to wyszukiwarka szkoleń

Wnioski o modyfikację uprawnień – wypełniane w przypadku zmiany uprawnień/roli użytkownika

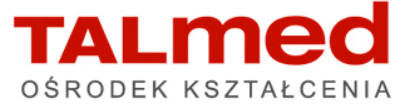

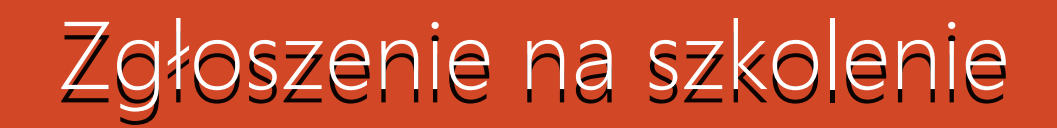

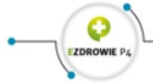

- System Monitorowania Kształcenia 🛛 Kontrast A<sup>.</sup> A czcionka ③Pomoc polski 🔻

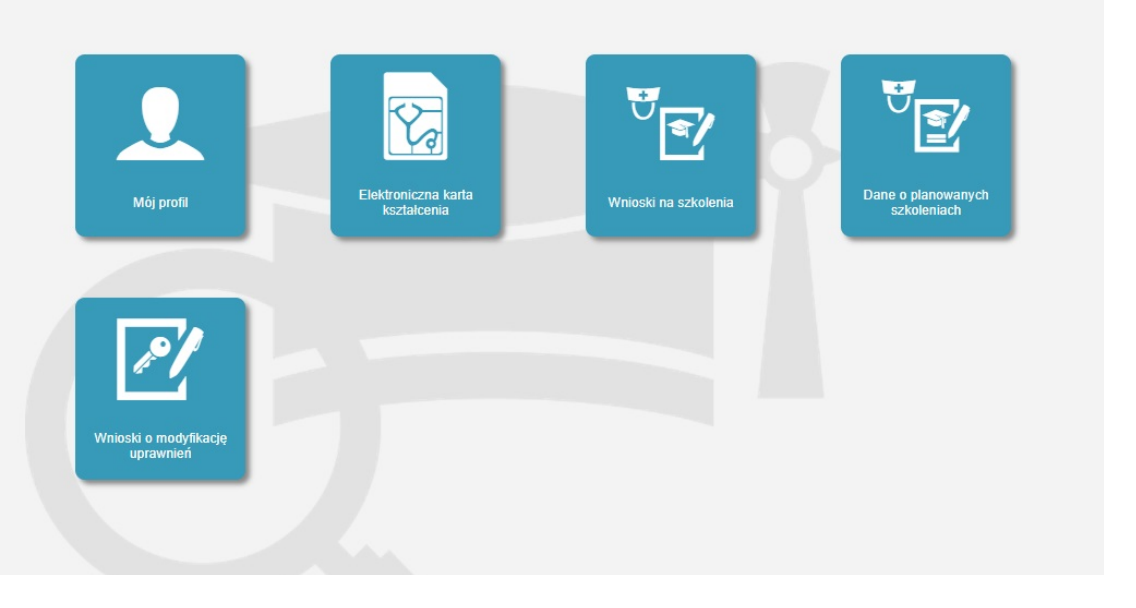

Aby przejść do wyszukiwarki szkoleń proszę kliknąć Dane o planowanych szkoleniach

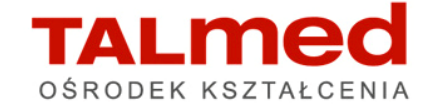

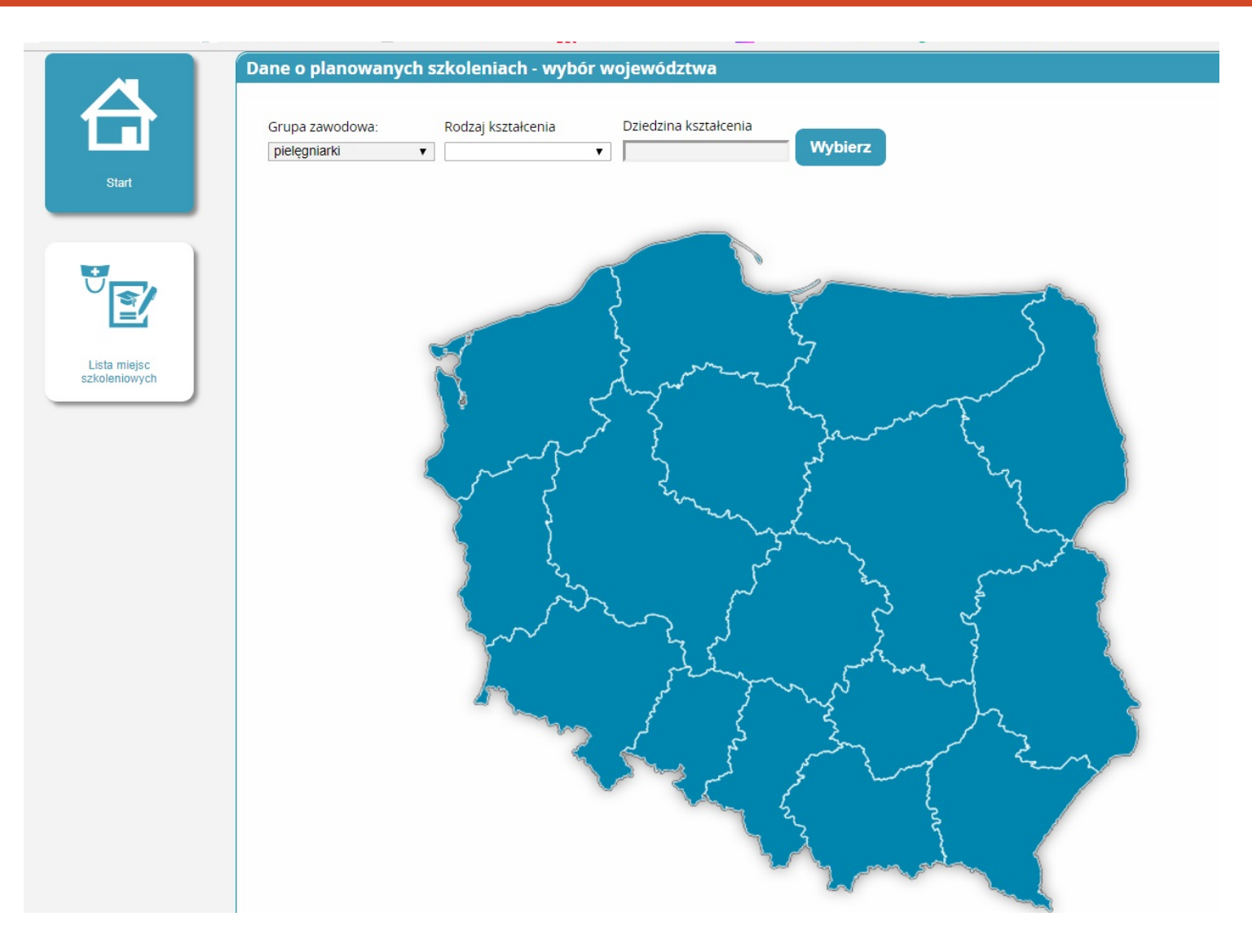

Proszę po kolei z listy rozwijanej zaznaczyć odpowiednią "grupę zawodową" i "rodzaj szkolenia", które poszukujemy.

Następnie klikamy *Wybierz* przy polu "Dziedzina kształcenia"

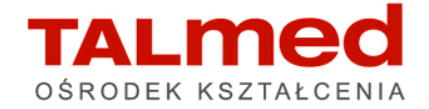

+

W wyszukiwarce można zastosować filtry – odszukiwanie poprzez *1. Nazwę dziedziny kształcenia –* wpisując np. pierwsze słowo pełnej nazwy szkolenia

2. Rodzaj kształcenia –zaznaczając rodzaj szkolenia – wówczas ukazują się wszystkie tego typu szkolenia (uwaganie ukazują się one alfabetycznie)

Bardziej skuteczną metodą jest wpisanie nazwy dziedziny. Klikamy "Szukaj"

| Filtrowanie                 | Dziedziny kształcenia                                                                          |       |                         |                           |         |            |
|-----------------------------|------------------------------------------------------------------------------------------------|-------|-------------------------|---------------------------|---------|------------|
| Nazwa dziedziny kształcenia | Nazwa                                                                                          | Kod   | Rodzaj<br>kształcenia   | Grupa<br>zawodowa         | Status  | Akcje      |
| Kod                         | Resuscytacja krążeniowo-<br>oddechowa                                                          | 20001 | kurs<br>specjalistyczny | pielęgniarki<br>i położne | Aktywna | $\odot$    |
| kształcenia                 | Wykonanie konikopunkcji,<br>odbarczenie odmy prężnej<br>oraz wykonanie dojścia<br>doszpikowego | 20002 | kurs<br>specjalistyczny | pielęgniarki              | Aktywna | $\bigcirc$ |
| rs specjalistyczny ▼        | Leczenie ran dla<br>pielęgniarek                                                               | 20004 | kurs<br>specjalistyczny | pielęgniarki              | Aktywna | $\bigcirc$ |
| upa zawodowa                | Wykonanie i interpretacja<br>zapisu<br>elektrokardiograficznego                                | 20006 | kurs<br>specjalistyczny | pielęgniarki<br>i położne | Aktywna | $\bigcirc$ |
| us<br>tywna 🔻               | Szczepienia ochronne dla<br>pielęgniarek                                                       | 20008 | kurs<br>specjalistyczny | pielęgniarki              | Aktywna | $\odot$    |
| Vyczyść Szukaj              | Pielęgnowanie pacjenta<br>dorosłego wentylowanego<br>mechanicznie                              | 20010 | kurs<br>specjalistyczny | pielęgniarki              | Aktywna | $\bigcirc$ |
|                             | Terapia bólu ostrego u<br>dorosłych                                                            | 20011 | kurs<br>specjalistyczny | pielęgniarki<br>i położne | Aktywna | $\odot$    |
|                             | Terapia bólu przewlekłego u<br>dorosłych                                                       | 20012 | kurs<br>specjalistyczny | pielęgniarki<br>i położne | Aktywna | $\odot$    |
|                             | Endoskopia                                                                                     | 20013 | kurs<br>specjalistyczny | pielęgniarki              | Aktywna | $\bigcirc$ |
|                             | Wywiad i badanie fizykalne                                                                     | 20014 | kurs<br>specjalistyczny | pielęgniarki<br>i położne | Aktywna | $\bigcirc$ |
|                             | Komunikowanie<br>interpersonalne w<br>pielęgniarstwie                                          | 20015 | kurs<br>specjalistyczny | pielęgniarki<br>i położne | Aktywna | $\bigcirc$ |
|                             | Podstaway jezyka migowego                                                                      | 20016 | kure                    | nielegniarki              | Aktawa  | 0          |

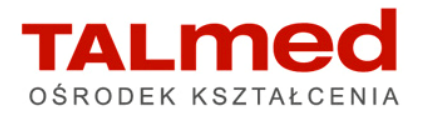

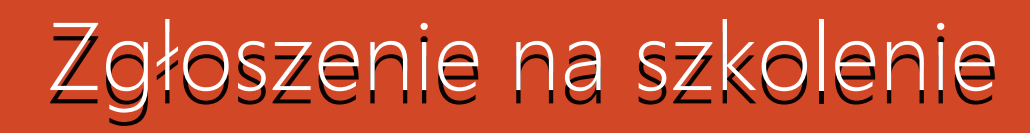

|                     | Filtrowanie                                  | Dziedziny kształcenia                                                    |       |                         |                           |         |            |  |
|---------------------|----------------------------------------------|--------------------------------------------------------------------------|-------|-------------------------|---------------------------|---------|------------|--|
|                     | Nazwa dziedziny kształcenia                  | Nazwa                                                                    | Kod   | Rodzaj<br>kształcenia   | Grupa<br>zawodowa         | Status  | Akcje      |  |
| Start               | Kod                                          | Resuscytacja krążeniowo-<br>oddechowa                                    | 20001 | kurs<br>specjalistyczny | pielęgniarki<br>i położne | Aktywna | $\odot$    |  |
|                     | Rodzaj kształcenia<br>kurs specjalistyczny 🔻 | Wybierz Szczegół<br>Wykonanie konikopunkcji,<br>odbarczenie odmy prężnej | 20002 | kurs<br>specjalistyczny | pielęgniarki              | Aktywna | $\odot$    |  |
| dziedziny<br>dycyny | Grupa zawodowa                               | oraz wykonanie dojścia<br>doszpikowego<br>Leczenie ran dla               | 20004 | kurs                    | pielęgniarki              | Aktywna | $\odot$    |  |
|                     | Status<br>Aktywna 🔻                          | Wykonanie i interpretacja<br>zapisu<br>elektrokardiograficznego          | 20006 | kurs<br>specjalistyczny | pielęgniarki<br>i położne | Aktywna | $\bigcirc$ |  |
|                     | Wyczyść Szukaj                               | Szczepienia ochronne dla<br>pielęgniarek                                 | 20008 | kurs<br>specjalistyczny | pielęgniarki              | Aktywna | $\bigcirc$ |  |
|                     |                                              | Pielęgnowanie pacjenta<br>dorosłego wentylowanego<br>mechanicznie        | 20010 | kurs<br>specjalistyczny | pielęgniarki              | Aktywna | $\odot$    |  |
|                     |                                              | Terapia bólu ostrego u<br>dorosłych                                      | 20011 | kurs<br>specjalistyczny | pielęgniarki<br>i położne | Aktywna | $\odot$    |  |
|                     |                                              | Terapia bólu przewlekłego u<br>dorosłych                                 | 20012 | kurs<br>specjalistyczny | pielęgniarki<br>i położne | Aktywna | $\odot$    |  |
|                     |                                              | Endoskopia                                                               | 20013 | kurs<br>specjalistyczny | pielęgniarki              | Aktywna | $\odot$    |  |
|                     |                                              | Wywiad i badanie fizykalne                                               | 20014 | kurs<br>specjalistyczny | pielęgniarki<br>i położne | Aktywna | $\odot$    |  |
|                     |                                              | Komunikowanie<br>interpersonalne w<br>pielęgniarstwie                    | 20015 | kurs<br>specjalistyczny | pielęgniarki<br>i położne | Aktywna | $\odot$    |  |

Gdy na liście szkoleń odnajdziemy interesującą nas dziedzinę kształcenia klikamy strzałkę "Akcje"

Następnie klikamy "Wybierz"

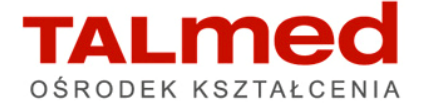

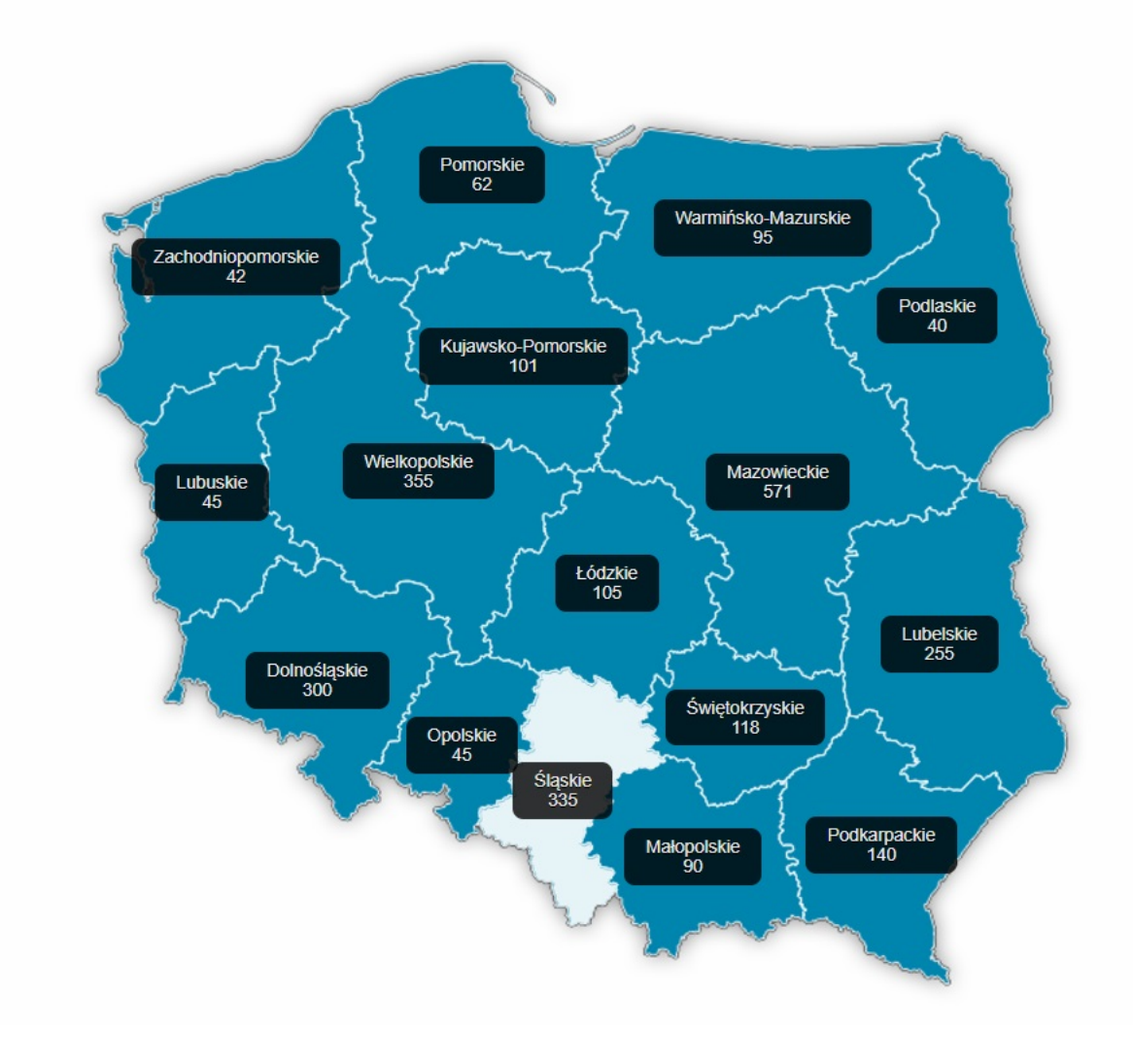

Pojawi się mapa Polski z podziałem na województwa. Cyfra w danym województwie oznacza ilość miejsc zaplanowanych w danym półroczu na terenie danego województwa przez wszystkich organizatorów łącznie.

Proszę myszką najechać na docelowe województwo, gdzie Państwo chcą się szkolić.

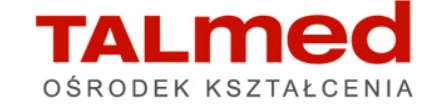

W oknie pojawia się lista wszystkich szkoleń zaplanowanych w danym województwie, ułożona chronologicznie od daty rozpoczęcia.

Ponownie pojawia się wyszukiwarka, która pomoże odnaleźć szkolenia Organizowane przez Ośrodek Talmed.

Proszę kliknąć *Wybierz* na wysokości pola "Organizator kształcenia podyplomowego"

| Filtrowanie                             | P       | lany kształcenia                         |                                             |                     |                     |                                       |            |
|-----------------------------------------|---------|------------------------------------------|---------------------------------------------|---------------------|---------------------|---------------------------------------|------------|
| Program kształcenia                     | Wybierz | Dziedzina<br>kształcenia                 | Organizator<br>kształcenia<br>podyplomowego | Data<br>rozpoczęcia | Data<br>zakończenia | Miejscowość<br>odbywania<br>się zajęć | Akcj       |
| Nazwa                                   |         | Resuscytacja<br>krążeniowo-<br>oddechowa |                                             | 2017-08-28          | 2017-10-03          | Bielsko - Biała                       | $\bigcirc$ |
| lanowana data rozpoczęcia               |         | Resuscytacja<br>krążeniowo-<br>oddechowa |                                             | 2017-10-16          | 2017-11-23          | Bielsko - Biała                       | $\odot$    |
| do                                      |         | Resuscytacja<br>krążeniowo-<br>oddechowa |                                             | 2017-11-13          | 2017-12-28          | Bielsko - Biała                       | $\bigcirc$ |
| Planowana data zakonczenia<br>d         |         | Resuscytacja<br>krążeniowo-<br>oddechowa |                                             | 2017-09-06          | 2017-11-02          | Częstochowa                           | $\odot$    |
|                                         |         | Resuscytacja<br>krążeniowo-<br>oddechowa |                                             | 2017-06-16          | 2017-07-27          | Lubliniec                             | $\bigcirc$ |
| dzaj kształcenia                        |         | Resuscytacja<br>krążeniowo-<br>oddechowa |                                             | 2017-10-25          | 2017-12-20          | Częstochowa                           | $\bigcirc$ |
| rupa zawodowa                           |         | Resuscytacja<br>krążeniowo-<br>oddechowa |                                             | 2017-10-20          | 2017-12-30          | bielsko-Biala                         | $\bigcirc$ |
| pielęgniarki<br>Organizator kształcenia | Wybierz | Resuscytacja<br>krążeniowo-<br>oddechowa |                                             | 2017-09-07          | 2017-10-27          | Tarnowskie<br>Góry                    | $\bigcirc$ |
| odyplomowego                            |         | Resuscytacja<br>krążeniowo-<br>oddechowa |                                             | 2017-10-27          | 2017-12-01          | Tarnowskie<br>Góry                    | $\bigcirc$ |
|                                         |         | Resuscytacja                             | TALMED s.c.                                 | 2017-11-04          | 2018-01-25          | <b>FALN</b>                           | ne         |

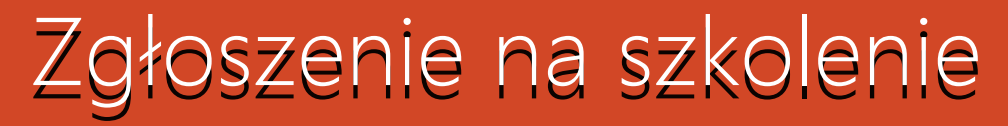

Proszę w polu "Pełna nazwa podmiotu" wpisać **talmed** (wielkość liter nie ma znaczenia)

Po czym proszę kliknąć "Szukaj"

|                        | Filtrowanie                                       | Pełna | nazwa podmiotu                       |                               |                          |                                |             |        |     |       |
|------------------------|---------------------------------------------------|-------|--------------------------------------|-------------------------------|--------------------------|--------------------------------|-------------|--------|-----|-------|
|                        | Typ jednostki<br>Organizator kształcenia podyr. ▼ |       | P <del>el</del> na nazwa<br>podmiotu | Skrócona<br>nazwa<br>podmiotu | Pełna nazwa<br>jednostki | Skrócona<br>nazwa<br>jednostki | Województwo | Miasto | Nip | Akcje |
| Start                  | Peina nazwa podmiotu<br>talmed                    |       |                                      |                               |                          |                                |             |        |     |       |
| ШЩ                     | Skrócona nazwa podmiotu                           |       |                                      |                               |                          |                                |             |        |     |       |
| Lista profili placówek | Pełna nazwa jednostki                             |       |                                      |                               |                          |                                |             |        |     |       |
|                        | Skrócona nazwa jednostki                          | -     |                                      |                               |                          |                                |             |        |     |       |
|                        | Miasto                                            |       |                                      |                               |                          |                                |             |        |     |       |
|                        | Województwo<br><wybierz></wybierz>                |       |                                      |                               |                          |                                |             |        |     |       |
|                        | Nip                                               |       |                                      |                               |                          |                                |             |        |     |       |
|                        | Wyczyść Szukaj                                    |       |                                      |                               |                          |                                |             |        |     |       |

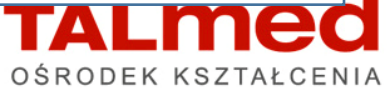

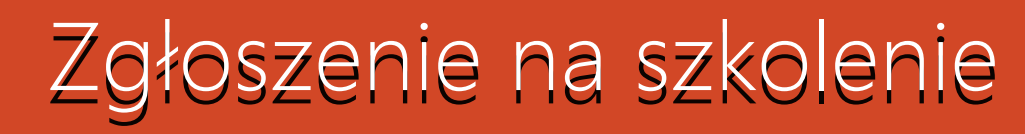

| Start |  |
|-------|--|
| Ē     |  |

iltrowan

| owanie                                           | Pełna nazwa po                                   | dmiotu                        |                                                  |                                |             |                   |            |         |
|--------------------------------------------------|--------------------------------------------------|-------------------------------|--------------------------------------------------|--------------------------------|-------------|-------------------|------------|---------|
| yp jednostki<br>Organizator kształcenia podyŗ. ▼ | Pełna<br>nazwa<br>podmiotu                       | Skrócona<br>nazwa<br>podmiotu | Pełna<br>nazwa<br>jednostki                      | Skrócona<br>nazwa<br>jednostki | Województwo | Miasto            | Nip        | Akcje   |
| eina nazwa podmiotu<br>Ilmed                     | TALMED<br>s.c. Ewa<br>Talik,<br>Tomasz<br>Kozera | TALMED<br>s.c.                | TALMED<br>s.c. Ewa<br>Talik,<br>Tomasz<br>Kozera | TALMED<br>s.c.                 | Śląskie     | Bielsko-<br>Biała | 6521701820 | $\odot$ |
| krócona nazwa podmiotu                           | << < 1-1 z 1<br>Anuluj                           | > >> na Str                   | onie: 10 20                                      | 40                             |             |                   |            |         |

Na liście pojawimy się wraz ze szczegółami dot. Siedziby firmy.

Klikamy w strzałkę "akcje"

| Pełna<br>nazwa<br>podmiotu                       | Skrócona<br>nazwa<br>podmiotu | Pełna<br>nazwa<br>jednostki                      | Skrócona<br>nazwa<br>jednostki | Województwo | Miasto            | Nip        | Akcje   |
|--------------------------------------------------|-------------------------------|--------------------------------------------------|--------------------------------|-------------|-------------------|------------|---------|
| TALMED<br>s.c. Ewa<br>Talik,<br>Tomasz<br>Kozera | TALMED<br>s.c.                | TALMED<br>s.c. Ewa<br>Talik,<br>Tomasz<br>Kozera | TALMED<br>s.c.                 | Śląskie     | Bielsko-<br>Biała | 6521701820 | $\odot$ |
| Wybierz                                          | z                             |                                                  |                                |             |                   |            |         |
| << < 1-1 z 1<br>Anuluj                           | > >> na Str                   | onie: <b>10</b> 20                               | 40                             |             |                   |            |         |

A następnie przycisk Wybierz

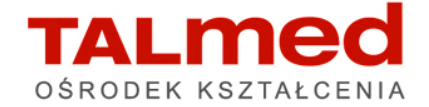

| Program kształcenia Wybierz   Nazwa Ształcenia   Planowana data rozpoczęcia   Od   Od    Od   Od <t< th=""><th></th><th></th><th>Plany kształcenia</th><th></th><th></th><th></th><th></th><th></th></t<>                                                                                                    |         |                 | Plany kształcenia                        |                                             |                     |                     |                                       |         |
|----------------------------------------------------------------------------------------------------|---------|-----------------|------------------------------------------|---------------------------------------------|---------------------|---------------------|---------------------------------------|---------|
| Nazwa   Planowana data rozpoczęcia   od   do     Planowana data zakonczenia   od   od     Anuluj     Rodzaj kształcenia     kurs specjalistyczny     TALMED s.c.     2017-11-04   2018-01-25   Bielsko-Biała     Resuscytacja   krążeniowo-   od     Cłóż wniosek     <<<<1-121>>>> na Stronie: 10     20     40     Planowana data zakonczenia     od     (1)     Planowana data zakonczenia     od     (2)     (2)     (2)     (2)     (2)     (2)     (2)     (2)     (2)     (2)     (2)     (2)     (2)     (2)     (2)     (2)     (2)     (2)     (2)     (2)     (2)     (2)     (2)     (2)     (2)     (2)     (2)     (2)     (2)     (2) <th>Wybierz</th> <th>kenia Wybierz</th> <th>Dziedzina<br/>kształcenia</th> <th>Organizator<br/>kształcenia<br/>podyplomowego</th> <th>Data<br/>rozpoczęcia</th> <th>Data<br/>zakończenia</th> <th>Miejscowość<br/>odbywania<br/>się zajęć</th> <th>Akcje</th>                                                                                                    | Wybierz | kenia Wybierz   | Dziedzina<br>kształcenia                 | Organizator<br>kształcenia<br>podyplomowego | Data<br>rozpoczęcia | Data<br>zakończenia | Miejscowość<br>odbywania<br>się zajęć | Akcje   |
| Planowana data rozpoczęcia   od   do     Planowana data zakonczenia   od   od     od     Rodzaj kształcenia     kurs specjalistyczny     V     V <                                                                                                    |         |                 | Resuscytacja<br>krążeniowo-<br>oddechowa | TALMED s.c.                                 | 2017-11-04          | 2018-01-25          | Bielsko-Biała                         | $\odot$ |
| do minimum control control cont        | zęcia   | ita rozpoczęcia | Złóż wnio                                | sek                                         |                     | 4                   | / N                                   |         |
| Planowana data zakonczenia<br>od                                                                                                    |         |                 | << < 1-1 z 1 >                           | >> na Stronie: 10                           | ) 20 40             |                     |                                       |         |
| do filiada a seconda a seconda a sec | zenia   | ita zakonczenia | Anuluj                                   |                                             |                     |                     |                                       |         |
| Rodzaj kształcenia<br>kurs specjalistyczny ▼                                                                                                    |         |                 |                                          |                                             |                     |                     |                                       |         |
| kodzaj kształcenia<br>kurs specjalistyczny                                                                                                    |         |                 |                                          |                                             |                     |                     |                                       |         |
|                                                                                                    | ¥       | yczny V         |                                          |                                             |                     |                     |                                       |         |
| Grupa zawodowa<br>pielęgniarki 🔍                                                                                                    |         | wa              |                                          |                                             |                     |                     |                                       |         |

Pojawią się wszystkie edycje szkolenia w danym półroczu, które na dany moment planujemy rozpocząć

Wybieramy (jeżeli pojawi się lista więcej niż jednej edycji) interesującą nas edycję.

Proszę ponownie kliknąć w strzałkę *Akcje* aby pojawiło się polecenie *Złóż wniosek* => proszę kliknąć.

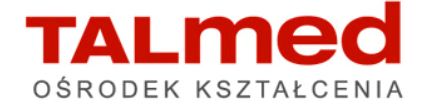

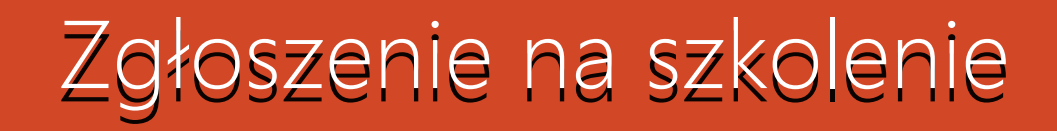

| kurs specialistyczny                                                                                          | •       | Wojewodztwo:<br>Ślaskie                                                                                               | Grupa zawodowa: | Dziedzi      Resus | na Kształcenia<br>vtacia krażeniowo-oddechowa                                                                    |                        |
|----------------------------------------------------------------------------------------------------|---------|----------------------------------------------------------------------------------------------------|-----------------|--------------------|----------------------------------------------------------------------------------------------------|------------------------|
| Dane osobor                                                                                                   | we      |                                                                                                    |                 |                    |                                                                                                    |                        |
| Imię<br>Anna<br>Nazwisko<br>Łukaszek<br>Miejscowośc uro<br>Bielsko-Biała<br>Pieć<br>kobieta<br>Rodzaj dokumen | idzenia | Drugie imię<br>Monika<br>Nazwisko rodowe<br>Kanik<br>Kraj urodzenia<br>Polska<br>PESEL<br>Ø7022701360<br>Nr dokumentu |                 | ¥                  | Imię w dopełniaczu<br>Anny<br>Nazwisko w dopełniaczu<br>Łukaszek<br>Data urodzenia<br>1987-02-27<br>Kraj wydania | Obywatelstwo<br>Polska |

Pojawi się formularz wniosku o zakwalifikowanie do szkolenia, który w górnej części będzie w większości pól uzupełniony.

Resztę formularza należy **DOKŁADNIE** uzupełnić, ponieważ na dole formularza należy zaznaczyć pola: dwa oświadczenia Po uzupełnieniu formularza proszę kliknąć *Zapisz* 

Potwierdzam, że wszystkie dane zawarte w profilu użytkownika, a w szczególności dane osobowe, dane dotyczące miejsca pracy, wykształcenia i specjalizacji są aktualne.

 Image: Strategy i strategy i strategy i strategy i strategy i strategy i strategy i strategy i są aktualne i specjalizacji są aktualne.

 Image: Strategy i strategy i strategy i

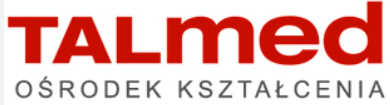

Jeżeli w formularzu występują błędy, będą wymienione na górze strony – w kolorze czerwonym. Wszystkie błędy należy poprawić i ponownie kliknąć *Zapisz* 

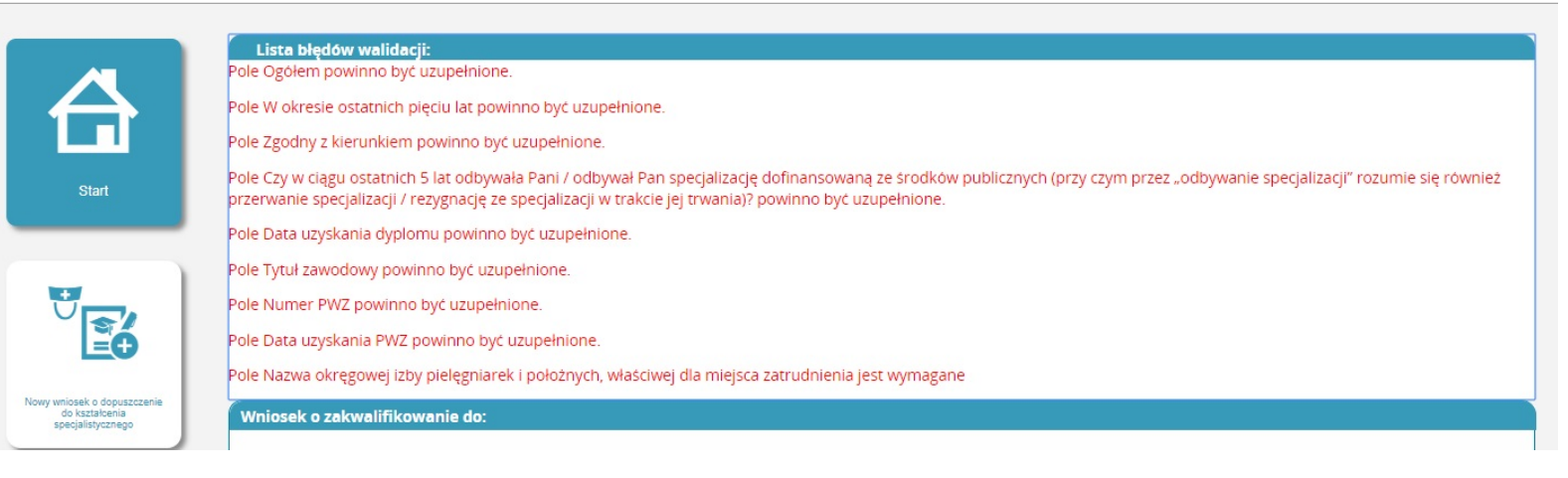

Jeżeli wszystkie pola zostały wypełnione prawidłowo, pojawi się komunikat

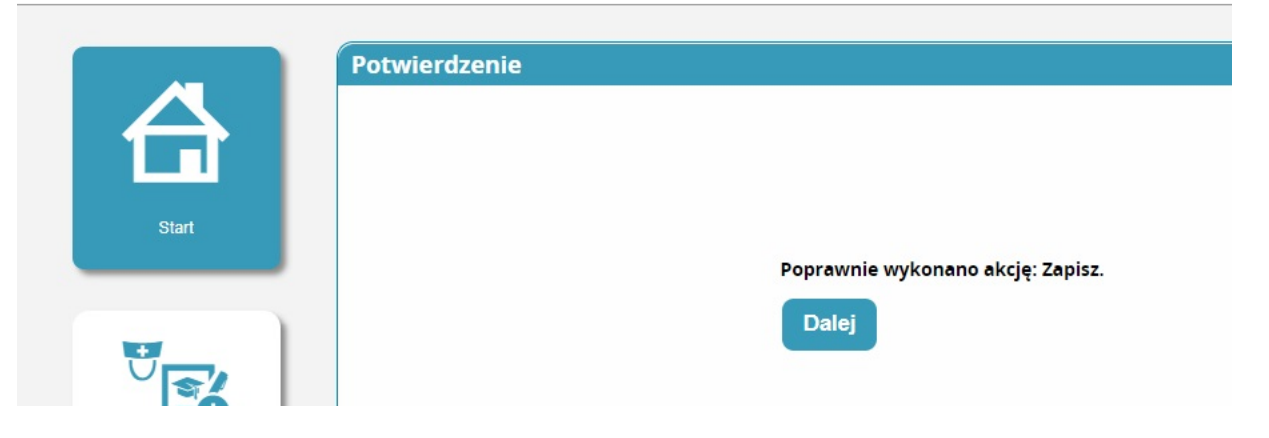

UWAGA! TO NIE KONIEC WYSYŁANIA ZGŁOSZENIA!!! Proszę dalej postępować z instrukcją Klikamy *Dalej* 

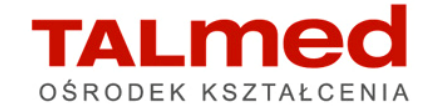

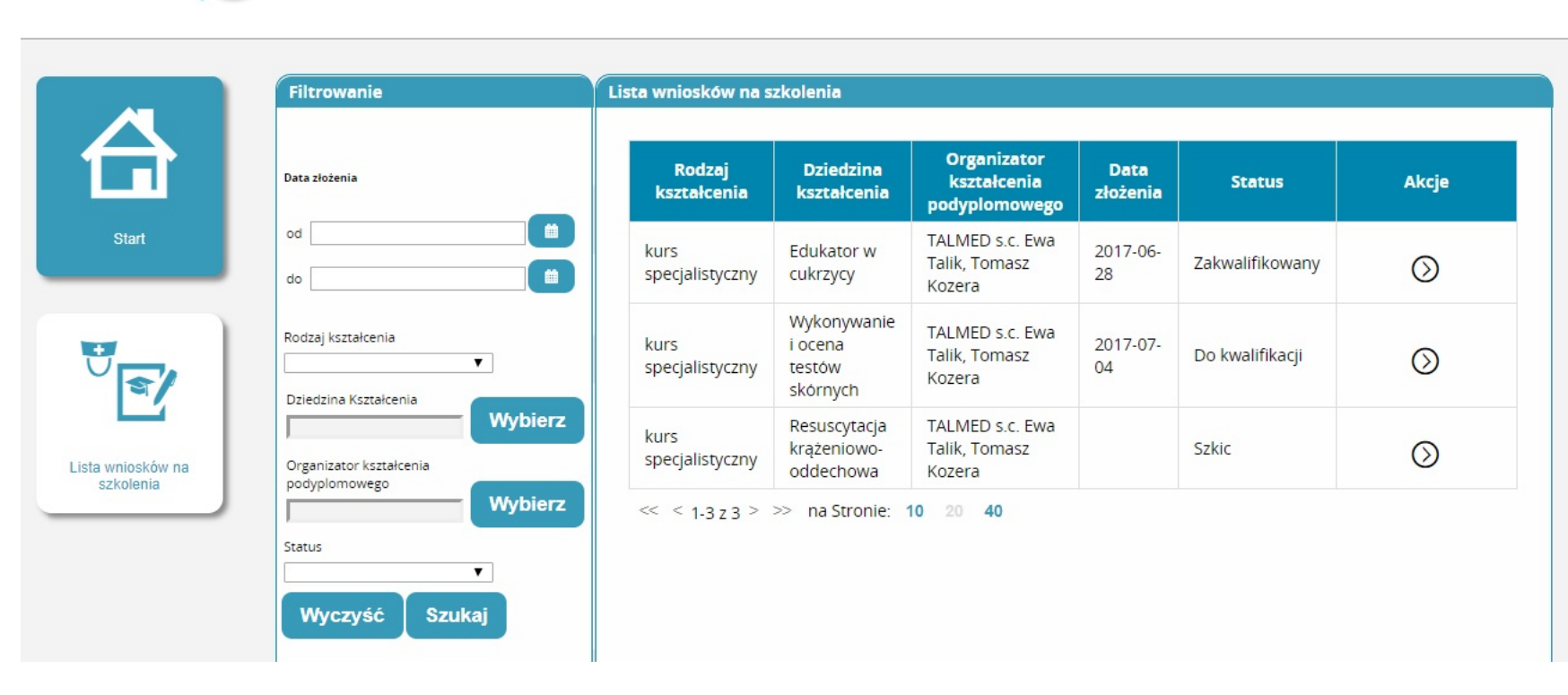

Pojawi się lista wszystkich złożonych wniosków na szkolenia wraz z ich "Statusem"

Wypełniony i NIE WYSŁANY wniosek będzie widniał jako *Szkic*. <u>Należy teraz wysłać SZKIC</u> Inaczej Organizator nie widzi zgłoszenia na szkolenie

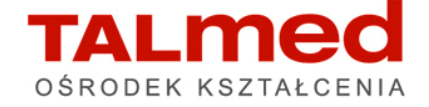

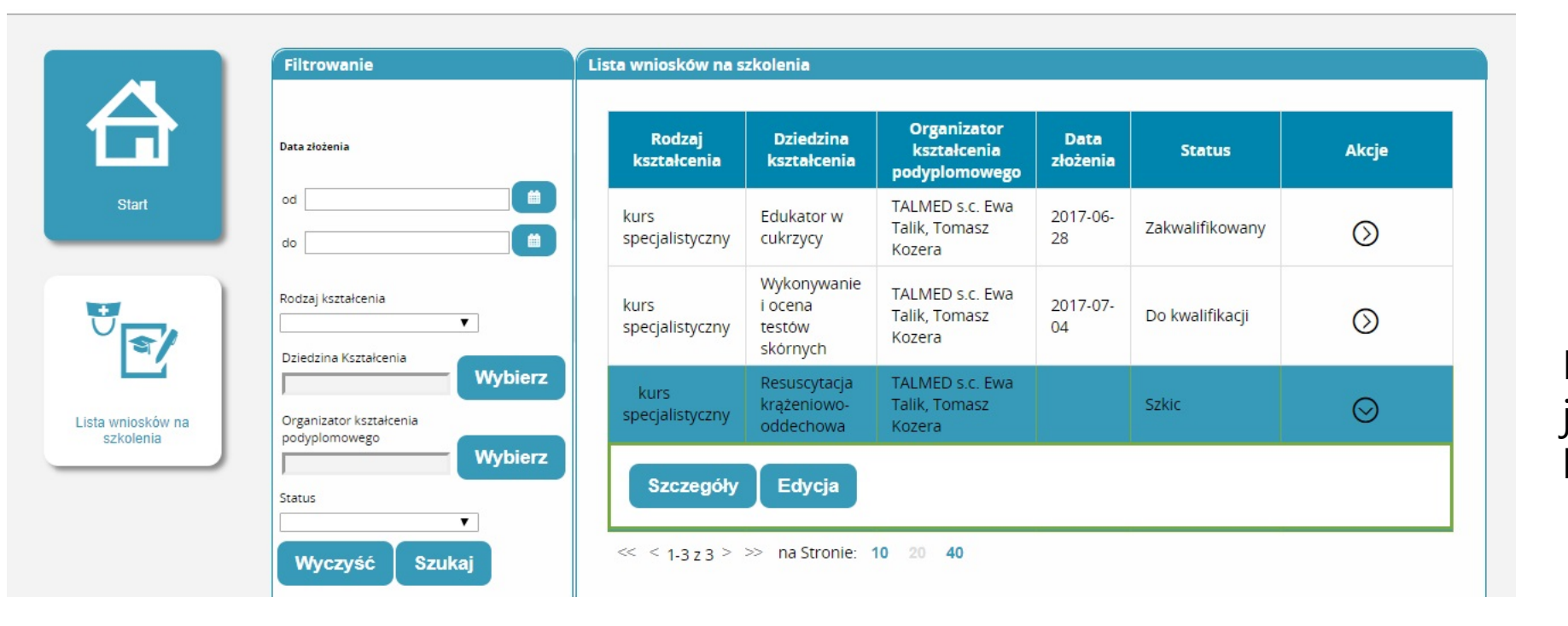

Proszę kliknąć strzałkę Akcje i jeżeli chcemy wysłać zgłoszenie klikamy w Szczegóły

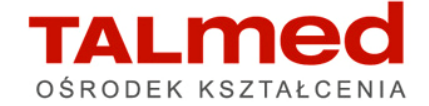

| specjalizacji / p                     | zę podać datę zalicze<br>rzerwania specjalizac | enla<br>II /             |                                 |                            |                         |                                |                            |                                           |
|---------------------------------------|------------------------------------------------|--------------------------|---------------------------------|----------------------------|-------------------------|--------------------------------|----------------------------|-------------------------------------------|
| rezygnacji ze s                       | pecjalizacji                                   |                          |                                 |                            |                         |                                |                            |                                           |
|                                       |                                                |                          |                                 |                            |                         |                                |                            |                                           |
|                                       |                                                |                          |                                 |                            |                         |                                |                            |                                           |
|                                       |                                                |                          |                                 |                            |                         |                                |                            |                                           |
| Pozostare                             | dane                                           |                          |                                 |                            |                         |                                |                            |                                           |
|                                       |                                                |                          |                                 |                            |                         |                                |                            |                                           |
|                                       |                                                |                          |                                 |                            |                         |                                |                            |                                           |
| Średnie                               | Licencjat                                      | Licencjat                | Licencjat w innej               | Magister                   | Magister                | Magister w innej               | Stopień naukowy            | Stopień naukowy doktora                   |
| Średnie<br>zawodowe                   | Licencjat<br>pielęgniarstwa                    | Licencjat<br>położnictwa | Licencjat w innej<br>dziedzinie | Magister<br>pielęgniatstwa | Magister<br>położnictwa | Magister w innej<br>dziedzinie | Stopień naukowy<br>doktora | Stopień naukowy doktora<br>habilitowanego |
| Średnie<br>zawodowe                   | Licencjat<br>pielęgniarstwa                    | Licencjat<br>położnictwa | Licencjat w innej<br>dziedzinie | Magister<br>pielęgniatstwa | Magister<br>położnictwa | Magister w innej<br>dziedzinie | Stopień naukowy<br>doktora | Stopień naukowy doktora<br>habilitowanego |
| Šrednie<br>zawodowe<br>Data uzyskania | Licencjat<br>pielęgniarstwa<br>📝               | Licencjat<br>położnictwa | Licencjat w innej<br>dziedzinie | Magister<br>pielęgniatstwa | Magister<br>położnictwa | Magister w innej<br>dziedzinie | Stopień naukowy<br>doktora | Stopień naukowy doktora<br>habilitowanego |

Potwierdzam, że wszystkie dane zawarte w profilu użytkownika, a w szczególności dane osobowe, dane dotyczące miejsca pracy, wykształcenia i specjalizacji są aktualne.

1

Jestem świadomy/a odpowiedzialności karnej z art. 233 § 1 Kodeksu karnego: 'Kto, składając zeznanie mające służyć za dowód w postępowaniu sądowym lub w innym postępowaniu prowadzonym na podstawie ustawy, zeznaje nieprawdę lub zataja prawdę, podlega karze pozbawienia wolności do lat 3.

1

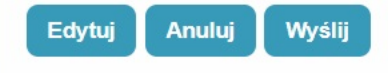

Pojawi się cały wniosek, który można jeszcze raz przejrzeć, czy wszystkie dane są prawidłowe. Na dole formularza pojawią się polecenia

*Edytuj* – gdy chcemy jeszcze coś zmienić

*Anuluj* – gdy chcemy wycofać jakiekolwiek akcje

*Wyślij* – gdy chcemy wysłać zgłoszenia

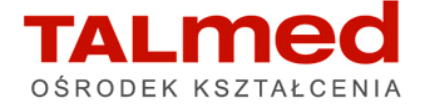

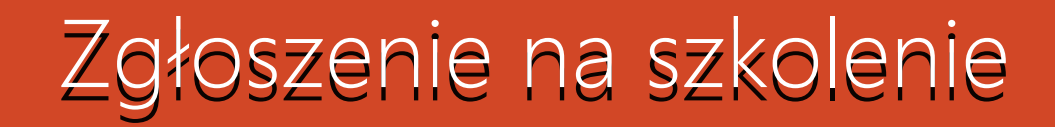

Gdy klikniemy Wyślij pojawi się komunikat

| Potwierdzenie |                                               |  |
|---------------|-----------------------------------------------|--|
|               |                                               |  |
|               |                                               |  |
|               | Czy wysłać wybrany dokument?                  |  |
|               | Anuluj Wyślij                                 |  |
|               | Czy wysłać wybrany dokument?<br>Anuluj Wyślij |  |

Ponownie klikamy *Wyślij* i pojawia się komunikat

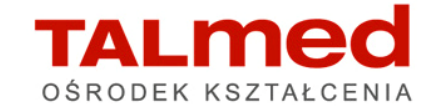

|                               | Filtrowanie                              | Lista wniosków na s     | zkolenia                                     |                                             |                  |                 |         |
|-------------------------------|------------------------------------------|-------------------------|----------------------------------------------|---------------------------------------------|------------------|-----------------|---------|
|                               | Data złożenia                            | Rodzaj<br>kształcenia   | Dziedzina<br>kształcenia                     | Organizator<br>kształcenia<br>podyplomowego | Data<br>złożenia | Status          | Akcje   |
| Start                         | od                                       | kurs<br>specjalistyczny | Edukator w<br>cukrzycy                       | TALMED s.c. Ewa<br>Talik, Tomasz<br>Kozera  | 2017-06-<br>28   | Zakwalifikowany | $\odot$ |
| <b>⊎ब</b> ∕                   | Rodzaj kształcenia                       | kurs<br>specjalistyczny | Wykonywanie<br>i ocena<br>testów<br>skórnych | TALMED s.c. Ewa<br>Talik, Tomasz<br>Kozera  | 2017-07-<br>04   | Do kwalifikacji | $\odot$ |
| ista wniosków na<br>szkolenia | Organizator kształcenia<br>podyplomowego | kurs<br>specjalistyczny | Resuscytacja<br>krążeniowo-<br>oddechowa     | TALMED s.c. Ewa<br>Talik, Tomasz<br>Kozera  | 2017-07-<br>21   | Do weryfikacji  | $\odot$ |
|                               | Status<br>Wyczyść Szukaj                 | << < 1.3z3 >            | >> na Stronie: 1                             | 10 20 40                                    |                  |                 |         |

Gdy wrócimy do listy wniosków na szkolenia zobaczymy, że zmienił się status wysłanego zgłoszenia ze statusu *Szkic* na status *Do weryfikacji*.

Prosimy NIE DZWONIĆ do Organizatora z pytaniem – czy widzimy Państwa zgłoszenie. Jeżeli widzicie Państwo status "do weryfikacji" to jest to jednoznaczne z tym, że Organizator również widzi zgłoszenie

Teraz należy oczekiwać na zmianę statusu przez Organizatora TALME

OŚRODEK KSZTAŁCENIA

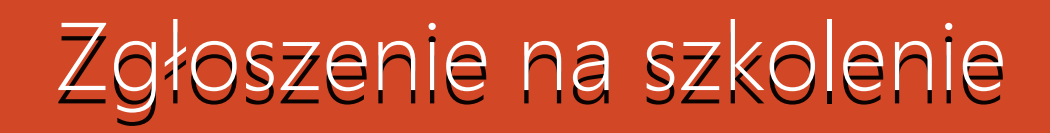

|              | Data złożenia                                      | Rodzaj<br>kształcenia   | Dziedzina<br>kształcenia                     | Organizator<br>kształcenia<br>podyplomowego | Data<br>złożenia | Status                                                                              | Akcje      |
|--------------|----------------------------------------------------|-------------------------|----------------------------------------------|---------------------------------------------|------------------|-------------------------------------------------------------------------------------|------------|
|              | od                                                 | kurs<br>specjalistyczny | Edukator w<br>cukrzycy                       | TALMED s.c. Ewa<br>Talik, Tomasz<br>Kozera  | 2017-06-<br>28   | Zakwalifikowany                                                                     | $\bigcirc$ |
| 7            | Rodzaj kształcenia                                 | kurs<br>specjalistyczny | Wykonywanie<br>i ocena<br>testów<br>skórnych | TALMED s.c. Ewa<br>Talik, Tomasz<br>Kozera  | 2017-07-<br>04   | Do kwalifikacji                                                                     | $\odot$    |
| xów na<br>ia | Organizator kształcenia<br>podyplomowego<br>Status | kurs<br>specjalistyczny | Resuscytacja<br>krążeniowo-<br>oddechowa     | TALMED s.c. Ewa<br>Talik, Tomasz<br>Kozera  | 2017-07-<br>21   | Archiwum -<br>zarchiwizowana<br>kopia<br>dokumentu<br>zwróconego do<br>uzupełnienia | $\odot$    |
|              | Wyczyść Szukaj                                     | kurs<br>specjalistyczny | Resuscytacja<br>krążeniowo-<br>oddechowa     | TALMED s.c. Ewa<br>Talik, Tomasz<br>Kozera  | 2017-07-<br>21   | Do uzupełnienia                                                                     | $\bigcirc$ |

Statusy które mogą się pojawić:

**Do kwalifikacji** – zgłoszenie przyjęte, ale nie zatwierdzone

**Zakwalifikowany** – zgłoszenie wraz z wymaganą przez Organizatora dokumentacją pomyślnie przeszło komisję kwalifikacyjną. Status ten pojawi się na dzień przed rozpoczęciem szkolenia

**Do uzupełnienia**– zgłoszenie posiada błędy, które zauważył Organizator należy je uzupełnić i ponownie wysłać zgłoszenie.

Listę pozycji do uzupełnienia odczytamy klikając w strzałkę Akcje i klikając Szczegóły (na dole formularza w polu Powód – powinien znaleźć się opis ewentualnych błędów)

Odrzucony- zgłoszenie nie zostało przyjęte

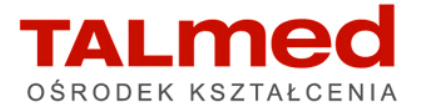

#### Uwagi na koniec

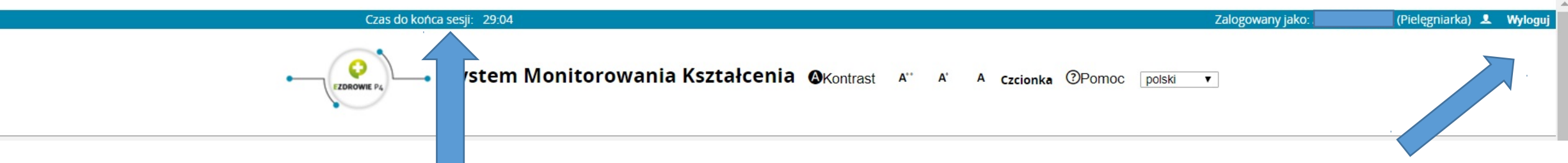

Proszę pamiętać, że w trakcie uzupełniania wniosku o zakwalifikowanie na szkolenie system odlicza czas korzystania z danej strony/podstrony/sesji. – pół godziny – od każdej zapamiętanej akcji.

Licznik upływającego czasu jest widoczny na niebieskim pasku.

Jeżeli czas upłynie stronie zostanie zamknięta i wszelkie dane wprowadzane, a nie zapisane zostaną utracone. Proszę zatem pamiętać, by zapisywać dane. Każda akcja typu "zapisz" uruchamia zegar od początku. Proszę nie odchodzić od komputera zanim dane nie zostaną zapisane. Jeżeli chcą Państwo zakończyć pracę z systemem SMK proszę kliknąć w prawy górny róg – polecenie *Wyloguj* 

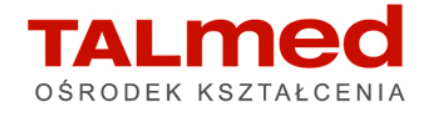

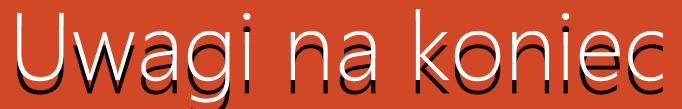

| Czas do końca sesji: 29:04       |          |     |    |            |        | Zalogo   | wany jako: (i | Pielęgniarka) 👤 | Wyloguj |
|----------------------------------|----------|-----|----|------------|--------|----------|---------------|-----------------|---------|
| System Monitorowania Kształcenia | Kontrast | A** | A, | A Czcionka | @Pomoc | polski v |               |                 |         |

Szanowni Państwo,

Jeżeli pojawiają się jakieś problemy natury technicznej, np. nie mogą Państwo otrzymać e-maila z hasłem lub wszelkie inne sprawy związane z platformą SMK- prosimy nie kontaktować się z nami, ale z obsługą platformy SMK. Infolinia jest dostępna pod nr telefonu:

> 22 597 09 21 22 492 50 19 22 597 09 80

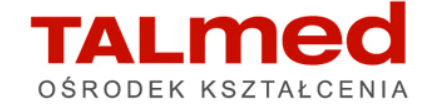